# **PLM User Guide**

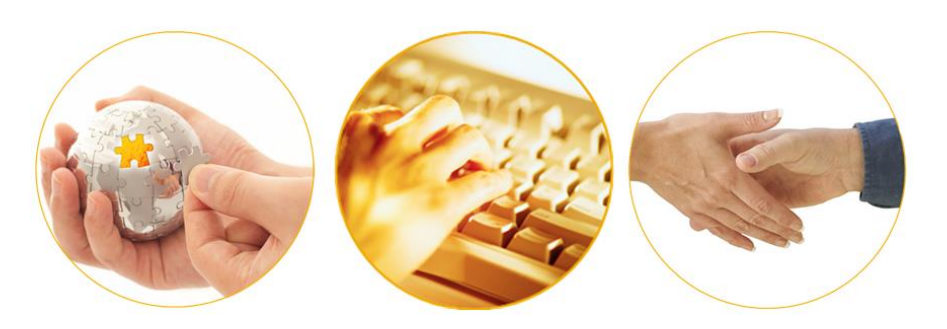

# A Guide to Tracking Producer Compliance with Federal Anti-Money Laundering Regulations

March 2014 | Version 6.7

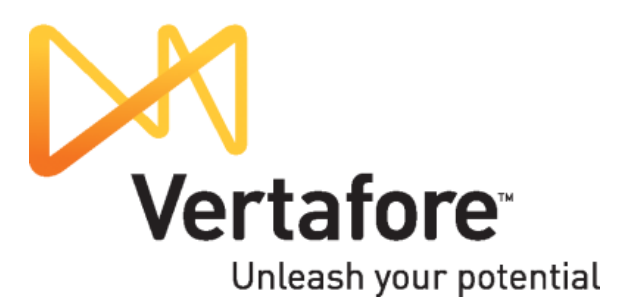

# Contents

| Introduction                                                            | 3  |
|-------------------------------------------------------------------------|----|
| Tracking AML Compliance                                                 | 4  |
| LIMRA Integration                                                       | 4  |
| Producer List Management Phase                                          | 4  |
| Course Information Management Phase                                     | 5  |
| Carrier Integration                                                     | 6  |
| AML Integration Set-Up                                                  | 8  |
| Set Carrier System Type                                                 | 8  |
| Set Up the Carrier ID Type Business Rule                                | 12 |
| Configure Other Business Rules                                          | 12 |
| Configure AML Credential Program                                        | 13 |
| Set Up AML Education Credential                                         | 22 |
| Turn On Integration Service                                             | 25 |
| Verify the Flow of Data                                                 | 26 |
| AML Compliance Tracking                                                 | 27 |
| Check AML Compliance on a Producer's Record                             | 27 |
| Check a Group of Producers' AML Compliance                              | 30 |
| Check AML Education Compliance Status through Internal Systems          | 33 |
| Education Credentials and Status                                        | 33 |
| Course Completions                                                      | 34 |
| Appendix A: Integration File Layouts and Mapping                        | 35 |
| LIMRA Integration                                                       | 35 |
| Producer List File (Carrier to LIMRA)                                   | 35 |
| Course Information File Layout (LIMRA to Vertafore)                     | 36 |
| Carrier Integration                                                     | 39 |
| Distributor Certified File Layout (Distributor to Carrier to Vertafore) | 39 |

# Introduction

The U.S. Department of Treasury's Financial Crimes Enforcement Network requires life insurance companies to establish anti-money laundering programs. To comply, carriers are requiring all producers soliciting life, annuity, or large corporate market products on the carriers' behalf to complete annual Anti-Money Laundering training (AML).

PLM Producer Manager tracks, stores, and compliance. A quick glance at a producer in an instant the status of a producer's and other education requirements. You can also run a database report to identify producers who are noncompliant or

#### compliant.

Producer Manager's AML tracking feature reassures carriers by allowing them to certify that all new and existing producers and license affiliates have completed AML training. It also saves money and time by eliminating duplicate training and recordkeeping efforts.

In this guide we'll take a look at how Producer Manager helps you to track and manage AML training compliance. verifies your producers' AML record in Producer Manager tells you compliance with AML training

Page 3

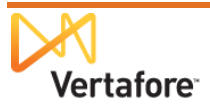

# **Tracking AML Compliance**

By working together with other systems, Producer Manager can automatically track AML training compliance. With Vertafore's exclusive, automated AML compliance management, you seldom would need to manually update producer records with AML training requirements or course completions.

To provide some understanding of how automated AML compliance tracking works, in this section we'll take a look at the two methods by which AML requirement and course information may be transmitted to Producer Manager. They are as follows:

- LIMRA integration
- Carrier integration

Then, this section concludes with a look at two ways carriers can check producer compliance with AML training requirements – through Producer Manager or through internal systems that are integrated with Producer Manager.

# **LIMRA** Integration

Producer Manager integrates with LIMRA, the leading provider of AML training, for automated AML compliance tracking.

The LIMRA integration method consists of two phases: the producer list management phase and the course information management phase.

#### **Producer List Management Phase**

During the producer list management phase, the carrier submits to LIMRA a list of producers whom the carrier wants to track that have enrolled in LIMRA's AML training program. If a producer on the carrier-submitted list has not enrolled with LIMRA, LIMRA enrolls the producer automatically. LIMRA then prepares a file confirming all enrolled producers, PGP-encrypts the file, and places it on the LIMRA FTP server.

A Vertafore automated service picks up the confirmation file from LIMRA and places it on Vertafore's secure FTP server, where it is accessible to the carrier when needed (for example, for verification purposes). In the meantime, producers listed in the confirmation file begin to take AML training courses.

Figure 1 depicts the steps in the producer list management phase.

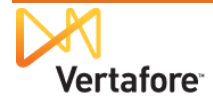

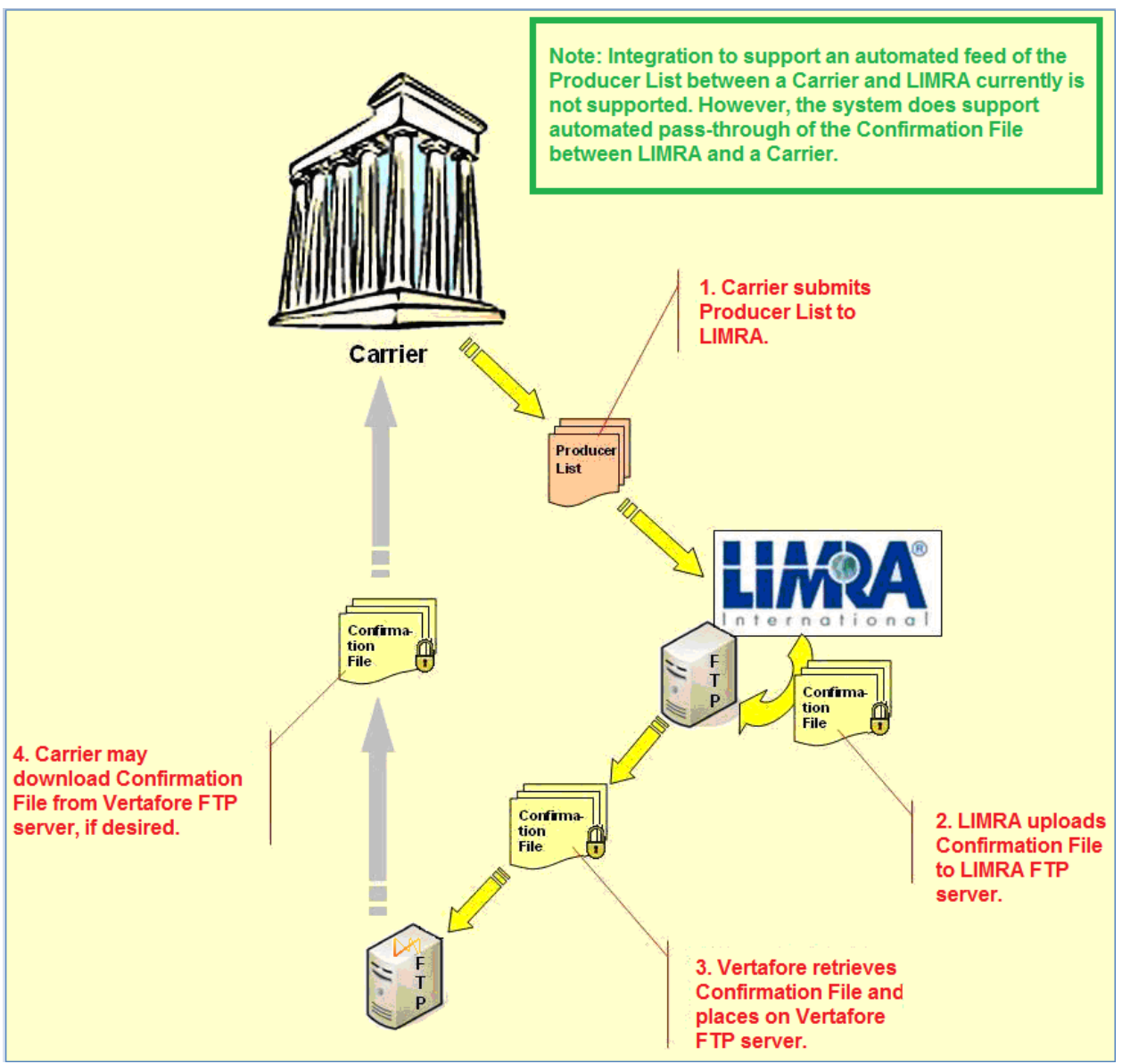

Figure 1. The process by which producer eligibility for AML compliance training is managed.

### **Course Information Management Phase**

As producers undergo and complete AML training, LIMRA prepares a standardized data file containing updated AML course information for each producer. LIMRA places the AML course information file on the LIMRA FTP server and updates the file on an ongoing basis – typically every week but as often as every business day.

A Vertafore automated service checks every half hour for updates to the file and transmits the information to Producer Manager. Producer records in Producer Manager then are automatically updated with the AML training compliance information, including AML course name, course status, completion date, and LIMRA ID number.

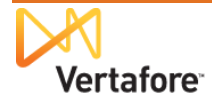

Vertafore places a copy of the AML course information file on a secure Vertafore FTP server, from which it may be retrieved by the carrier.

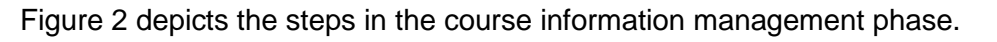

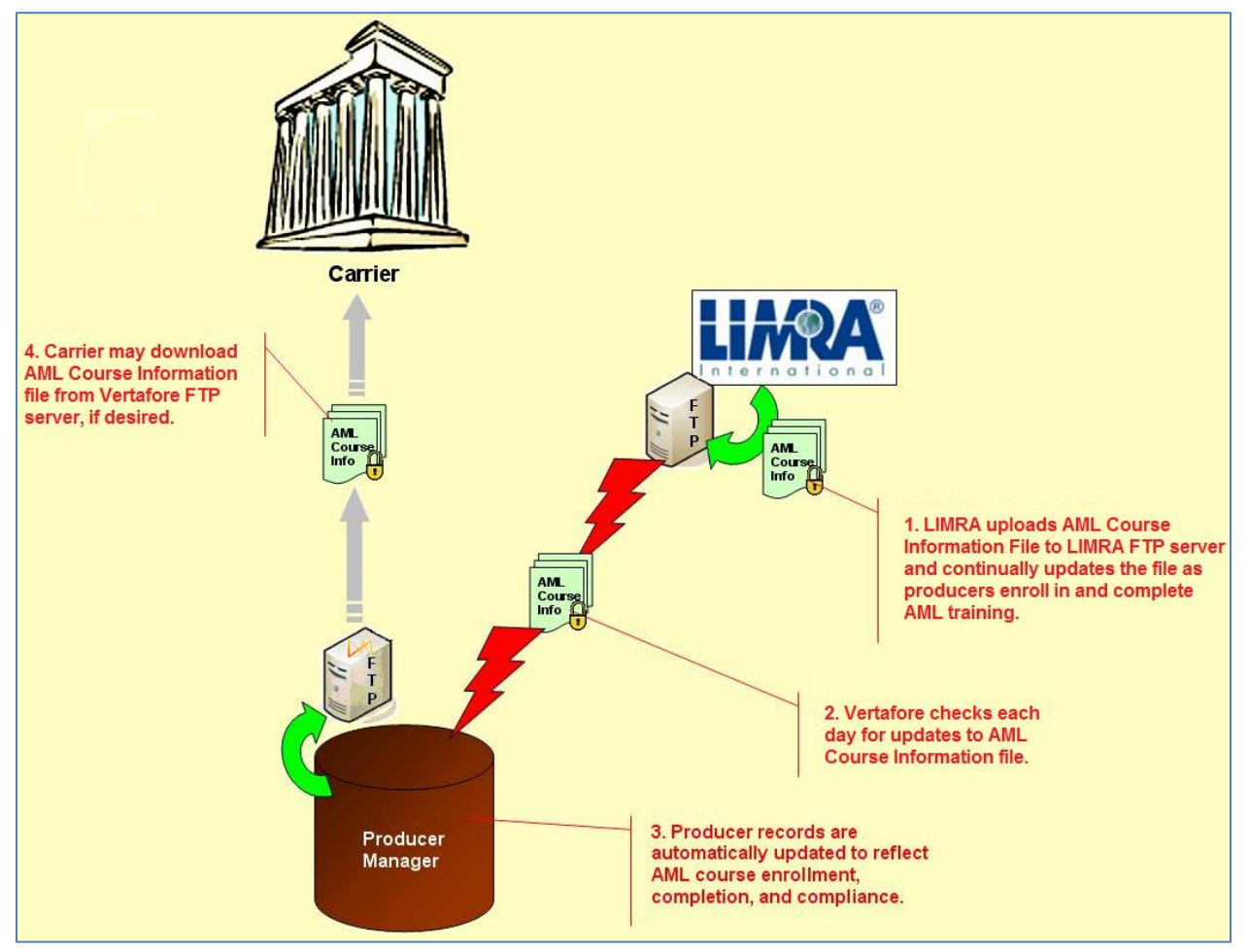

Figure 2. The process by which producer records in Producer Manager are updated with LIMRA AML training information.

# **Carrier Integration**

Many producers affiliated with a broker/dealer, bank, or other distributor and who are intending to sell a carrier's products may have completed AML training already and are deemed by the distributor to be AML-certified.

In this case, a distributor may transmit a file to the carrier containing information about AMLcertified producers and the AML coursework they have completed. The carrier then reviews the file to certify that the coursework information satisfies the carrier's AML compliance requirements.

After the review, the carrier formats the certified producer information to meet Vertaforespecified file format requirements, PGP-encrypts the file, and then uploads the file to a secure directory on Vertafore's secure FTP server.

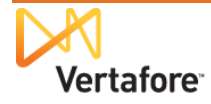

A Vertafore automated service picks up the file from the FTP site and transmits the information to Producer Manager. Producer records in Producer Manager then are automatically updated with AML training compliance information, including AML course completion status, completion date, broker/dealer or bank name and/or ID number.

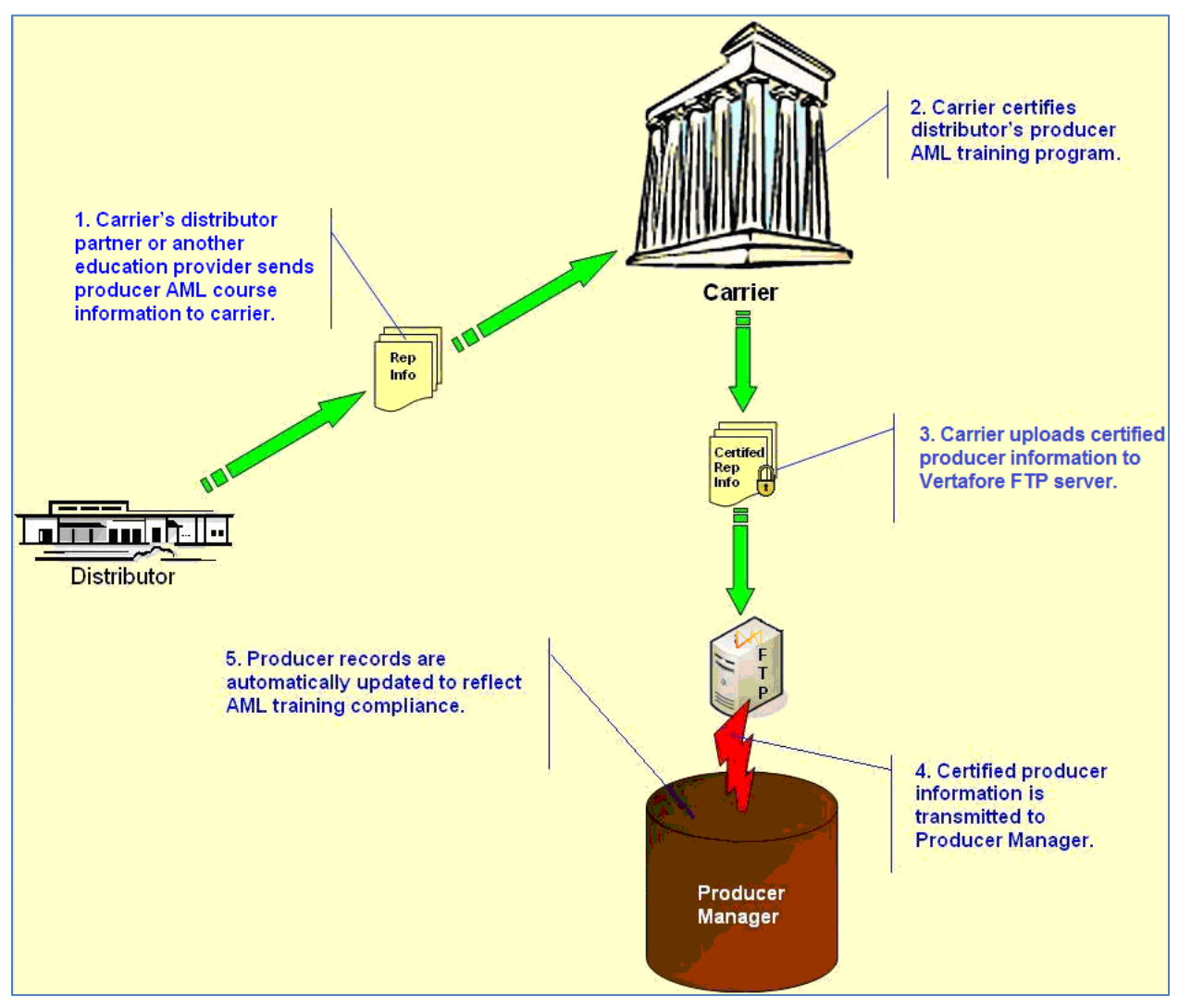

Figure 3 depicts carrier integration with Producer Manager.

Figure 3. The process by which carrier-certified producer AML compliance information is transmitted to Producer Manager.

# **AML Integration Set-Up**

PLM Producer Manager takes the guesswork out of tracking your producers' compliance with anti-money laundering training requirements.

In Producer Manager, a producer's ongoing compliance with AML training is expressed as an active "education credential." When a producer completes an initial or follow-up AML course, the course completion record is applied toward the producer's fulfillment of an AML-related "credential program."

When the producer maintains active licensure and meets all of the requirements of the credential program, Producer Manager calculates that the producer has an active AML education credential.

Producer Manager will keep tabs on a running basis, too. For example, if the producer's does not keep up with ongoing AML training requirements during the review period, the education credential will become inactive. Also, if the producer's license goes inactive, the education credential also will lapse.

All it takes to get started are some setup steps coordinated between your company's PLM system administrator and the Vertafore project team. The following sections describe what to do.

## Set Carrier System Type

A producer's AML course completion information can be tied to the producer's unique ID in another of your company's back-office systems, such as new business, policy application, or commission systems. Then, when Producer Manager receives information that the producer has completed training, Producer Manager can send this information to one or more systems and keep them updated on the producer's eligibility to represent life, annuity, or other cash-value products.

In order for AML training info in Producer Manager to be linked to other systems, however, the following set-up tasks are required:

- Your company must ensure that each producer's back-office system ID is passed to LIMRA in the AML IDs Confirmation File, if your company is using LIMRA Integration (see page 4), or is included in the broker/dealer certified course information file, if your company is using Carrier Integration (see page 6). This ID – known going forward as the "carrier ID" – will be merged to the producer's record in Producer Manager. (See "Appendix A: Integration File Layouts and Mapping" on page 35.)
- 2. Your company's PLM system administrator and the Vertafore project team must ensure that Producer Manager is configured with a code that identifies the backend system type. This code -- known henceforth as the "external system type" -- also will be merged to the producer's record in Producer Manager.

The first item depends on an export of producer information from your company's internal systems. It is therefore dependent on your company's resources and is not discussed in detail in this user guide.

Instead, we'll focus then on the second item. This set-up task must be accomplished in Producer Manager and therefore is very relevant to this user guide.

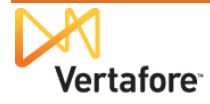

Quite possibly, the code you need already is configured in Producer Manager. Vertafore's implementation project staff worked closely with your project staff at the outset of your company's deployment of PLM and Producer Manager to obtain a great deal of external system information, and the set-up work might already have been taken care of at that time.

There are two important things to know about this step. One is that the code for the external system type that you choose must be mapped correctly to codes in the systems downstream from Producer Manager that are waiting to ingest producers' AML course completion information. This is something your company's IT staff can take care of.

The other important thing is that the integration service will attempt to automatically add the external system type AND each producer's carrier ID to his or her record in Producer Manager. If the external system type is not configured first in Producer Manager, it will fail in this process.

Let's take a look at how to check configuration of the external system type and, if it isn't configured, how to add it...

From the **Administration** menu in Producer Manager, select **Configure System**.

Then, from the submenu, select **Maintain Codes**.

The **Maintain Codes** page will open.

| Vertalore Producer Manager                                                                                                    |                                                                                                    | Logged                                                                                                    | n as Valued User Logo            |
|----------------------------------------------------------------------------------------------------|----------------------------------------------------------------------------------------------------|----------------------------------------------------------------------------------------------------|----------------------------------|
| Licensing * Companies * Inquiries * Express Services *                                                                                                    | Administration 🝷                                                                                                    | 🔜 🎽 🔍 Produ                                                                                                    | ucer Quick Search                |
| Find existing producers with Review/Update Producer or Advanced Producer<br>Add a Producer<br>Add a new Individual Licensee or a new Firm<br>Quick Add Producer from PDB data<br>Quick Load Producers from a batch file using PDB<br>Update Producer Information<br>Add/Activate Licenses/Qualifications<br>Correct License Data<br>Maintaio Context Information | Online Help       User Security       Configure My Profile       Configure System       Education Credentialing       Data Reconciliation       Notifications       Sales Authorization | oducers<br>V RAY<br>GENCY LI C<br>Maintain Codes<br>Maintain Business Unit<br>Maintain Business Unit Cost Center<br>Add Hierarchy Templates<br>Maintain Hierarchy Templates | 01-09-2012<br>01-09-2012<br>Show |
| Manage Appointments<br>Add Appointments<br>Terminate Appointments<br>Approve/Deny Appointments<br>Review Rejected Appointments                                                                                                    | Contact Us<br>Logout                                                                                                    | Maintain Hierarchy Levels<br>Administer Producer Business Rules<br>View Code Use Indicators                                                                                 |                                  |
| Approve/Deny Appointments<br>Review Rejected Appointments<br>Ht<br>Copyref                                                                                                    | ome   Help   Contact Us<br>t @ 2003-2013 Vertafore, Inc.                                                                                                    |                                                                                                    |                                  |

The **Maintain Codes** page contains groups of userconfigurable "lookup" codes and descriptions that are used to populate the options in dropdown menus throughout Producer Manager.

One such code group is INTRFC\_TYPE\_CD. This group contains codes that can tie a producer record in PLM to one or more other systems in your company's back office.

Find the INTRFC\_TYPE\_CD group about halfway down the **Maintain Codes** page. Click the node or "plus box" to the left of its name. This will expand the table row to show you all of the codes in the INTRFC\_TYPE\_CD code group.

Some of the codes are active and in use throughout PLM. Others are historical and not currently in use. Active codes and their descriptions may be userselected from the **External System ID** dropdown menu or

| Litenang       Companies       Inquiries       Express Services       Administration         Maintain Codes         Maintain Codes         Bescription         Advance Transaction Status Code         B       ADVANCE_TRANSACTION_STS_CD       Advance Transaction Status Code         B       ADVANCE_TRANSACTION_STS_CD       Advance Transaction Status Code         B       AGRMT_TRAM_REDGR.ROLE_CD       Agreement Producer Role Code         B       AGRMT_TPE_CD       Agreement Transaction Status Code         B       AGRMT_TPE_CD       Agreement Transaction Status Code         B       AGRMT_TRAM_RED, CO       Agreement Transaction Status Code         B       AGRMT_TRE_CD       Application Location Code         B       AGRMT_TRE_CD       Associated Agreen Nassociation Code         B       BOC_AROUP_CD       Background Investigation Status Code         B       BOC_AROUP_CD       Background Investigation Tsuc Code         B       BUSINESS_SEQUENT_CD       Background Investigation Tsuc Code         B       BUSINESS_SEQUENT_CD       Business Unit Business Via DTCC Code         B       BUSINESS_SEQUENT_CD       Business Unit Business Segment Code         Code       Stort Bescription       Statu       <                                                                                                    |     |       | Vertafo                                                                                                    | re Producer M                                                                                                    | anager™                                                                                  |                                                                                                |                                                                                                    |                                                                                                    | Logged in as V                                                                                                    | alued User  |
|----------------------------------------------------------------------------------------------------|-----|-------|----------------------------------------------------------------------------------------------------|----------------------------------------------------------------------------------------------------|------------------------------------------------------------------------------------------|------------------------------------------------------------------------------------------------|----------------------------------------------------------------------------------------------------|----------------------------------------------------------------------------------------------------|----------------------------------------------------------------------------------------------------|-------------|
| Maintain Codes         text text codes Group to add a new Code to montify an existing Code for         ad/VANCE_COMMISSIOL_CD       Advance Commission Code         ad/VANCE_TRANSACTION_STS_CD       Advance Transaction Status Code         adRNIT_FINEQCD_ROLE_CD       Agreement Trinnacation Status Code         adRNIT_TRNE_CD       Agreement Trinnacation Status Code         adRNIT_TRNE_CD       Agreement Trinnacation Code         adRNIT_TRNE_CD       Agreement Trinnacation Code         adRNIT_TRNE_CD       Agreement Trinnacation Code         adRNIT_TRNE_CD       Agreement Trinnacation Code         adRNIT_TRNE_CD       Agreement Trinnacation Code         adRNIT_TRNE_CD       Agreement Trinnacation Code         adRNIT_TRNE_CD       Associated Agreeny Association Code         adRNIT_RDC_CD       Background Investigation Type Code         adRNIT_RDC_CD       Conduct Business was DTCC Code         b BUG_USUBS_SEGUENT_CD       Background Investigation Type Code         code       Status       Begin Date       End Date       Agreent Id         adRNUT_USU_COR_ASSC_POS_CD       Individual Organization Association Postein Code       Individual Organization Association Postein Code       Individual Organization Association Postein Code         B INUV_COR_ASSC_POS_CD       Indidate Distation ID       Agreent I                                                                                                    | Lic | ensi  | ng - Compa                                                                                                    | anies – Inquiries – E                                                                                                    | xpress Service:                                                                          | s - Administr                                                                                  | ation -                                                                                                    |                                                                                                    | 🐼 🎽 🔍 Producer Q                                                                                                    | uick Search |
| Bit         Code         Group to add a new Code to or modify an existing Code for:         Description           Image: Code         Code         Advance         Description           Image: Code         Advance         Advance         Tommission Code           Image: Code         Advance         Advance         Tommission Code           Image: Code         Advance         Advance         Tommission Code           Image: Code         Advance         Advance         Tommission Code           Image: Code         Advance         Advance         Tommission Code           Image: Code         Advance         Advance         The Code           Image: Code         Advance         Advance         The Code           Image: Code         Advance         Advance         The Code           Image: Code         Advance         Advance         The Code           Image: Code         Advance         Advance         The Code           Image: Code         Advance         Advance         The Code           Image: Code         Advance         Advance         The Code           Image: Code         Advance         Advance         The Code           Image: Code         Advance         Advance         The Co                                                                                                    |     |       |                                                                                                    |                                                                                                    |                                                                                          | Maintain C                                                                                     | odes                                                                                                    |                                                                                                    |                                                                                                    |             |
| Every Every E | ec  | t the | e Code Group to a                                                                                                    | add a new Code to or modify a                                                                                                    | an existing Code                                                                         | for:                                                                                           | Jues                                                                                                    |                                                                                                    |                                                                                                    |             |
| B     Advance Commission Code       AVAVACE_COMMISSION_CD     Advance Transaction Status Code       B     ADVANCE_TRANSACTION_STS_CD     Advance Transaction Status Code       B     AGRNT_TRUN_RCR_ROLE_CD     Agreement Producer Role Code       B     AGRNT_TRUN_RSN_CD     Agreement Transaction Reason Code       B     AGRNT_TRUN_CSD     Agreement Transaction Reason Code       B     AGRNT_TRUN_CSD     Agreement Transaction Reason Code       B     AGRNT_TRUN_CSD     Agreement Transaction Code       B     AGRNT_TRUN_CSD     Application Location Code       B     APPT_SBST_LTR_ST_CD     Appointment Substituts Letter State Code       B     BSC_GROV_ASSC_DD     Background Investigation Status Code       B     BSC_GROV_CCD     Background Investigation Trape Code       B     BULDUSSS_SEQUENT_CD     Background Investigation Trape Code       B     BULDUSSS_SEQUENT_CD     Business Latin Business Sagment Code       B     BULDUSSS_SEQUENT_CD     Individual Organization Association Position Code       B     NUDV_ORG_ASSC_POS_CD     Individual Organization Association Position Code       B     NUTRFC_TYPE_CD     Individual Organization Association Position Code       Code     Short Description     Status     Begin Date     End Date     System       AGENCYID     Agency Id     Hist                                                                                                    |     |       |                                                                                                    | Code Group                                                                                                    |                                                                                          |                                                                                                |                                                                                                    | De                                                                                                    | escription                                                                                                    |             |
| BAUMANCE_TRAINAGNOM_STS_CD     Advance Transaction Status Code       AKRMT_PROCR_ROLE_CO     Agreement Producer Role Code       AKRMT_RENC_ROLE_CO     Agreement Tremination Reason Code       AKRMT_TYPE_CD     Agreement Type Code       AKRMT_STS_CD     Agreement Type Code       AKRMT_STS_CD     Apprention Code       AKRMT_STS_CD     Apprention Code       AKRMT_STS_CD     Apprintion Code       BASC_AGY_ASSC_CD     Associated Agency Association Code       BED_GROUP_CO     Background Investigation Status Code       BEKGRND_INNT_STS_CD     Background Investigation Status Code       BEKGRND_INNT_TYPE_CO     Background Investigation Status Code       BUSINESS_SCALENT_CD     Business Unt Business Sagment Code       BUSINESS_SECLENT_CD     Individual Organization Association Position Code       INDV_ORG_ASSC_POS_CD     Individual Organization Association Position Code       INDV_ORG_ASSC_POS_CD     Individual Organization Association Position Code       INDV_ORG_ASSC_POS_CD     Individual Organization Association Position Code       INDV_ORG_ASSC_POS_CD     Individual Organization Association Position Code       INDV_ORG_ASSC_POS_CD     Individual Organization Association Position Code       INDV_ORG_ASSC_POS_CD     Individual Organization Association Position Code       INDV_ORG_ASSC_POS_CD     Individual Organization Association Position Code       INDV_ORG_ASSC_                                                                                                    |     | E     | ADVANCE_COM                                                                                                    | MMISSION_CD                                                                                                    |                                                                                          | Advance Com                                                                                    | mission Code                                                                                                    |                                                                                                    |                                                                                                    |             |
| B     AGRMT_RRDCR_ROLE_CD     Agreement Producer Role Code       B     AGRMT_TRIM_RSN_CD     Agreement Termination Reason Code       B     AGRMT_TRIM_RSN_CD     Agreement Type Code       B     AGR_TYPE_CD     Firm Type Code       B     AGR_TYPE_CD     Application Location Code       B     AGR_TYPE_CD     Application Location Code       B     ASSC.464 Agreen Associated Agreen Associated Agreen Agreen Agree                                                                                                    |     | Ŧ     | ADVANCE_TRA                                                                                                    | NSACTION_STS_CD                                                                                                    |                                                                                          | Advance Trans                                                                                  | saction Status Cod                                                                                                    | Ð                                                                                                    |                                                                                                    |             |
| B       ACRUNT_TRIML_RSN_CD       Agreement Tryne Code         B       AGRUT_TYPE_CD       Agreement Tryne Code         B       AGRUT_TYPE_CD       Application Code         B       APT_SBST_LTR_ST_CD       Application Code         B       ASSC_AGY_ASSC_DO       Associated Agency Association Code         B       BSG_GROUP_CO       BrokenDealer groups.         B       BKGRND_INVT_STS_CD       Background Investigation Type Code         B       BUSINESS_SEGUENT_CD       Background Investigation Type Code         B       BUJ_BUSINESS_SEGUENT_CD       Background Investigation Type Code         B       NDV_ORG_ASSC_POS_CD       Individual Organization Association Position Code         B       NDV_ORG_ASSC_POS_CD       Individual Organization Association Position Code         B       NDV_ORG_ASSC_POS_CD       Interface Type Code         Codes       Status       Begin Date       System         Codes       Status       Begin Date       System       Long Description       Cong         AGENTID       Agent Id       Historica       05-31-2011       04-30-2012       Agent Id       Agent Id         HINTRFC_TYPE_CD       Matter States Type Code       STARS Firm ID       Im       Im       Im       Im       Im                                                                                                    |     | Ŧ     | AGRMT_PRDCI                                                                                                    | R_ROLE_CD                                                                                                    |                                                                                          | Agreement Pro                                                                                  | oducer Role Code                                                                                                    |                                                                                                    |                                                                                                    |             |
| AGRINT_TYPE_CD     Agreement Type Code       AGY_TYPE_CD     Firm Type Code       APPT_SBST_LTR_ST_CD     Application Location Code       APPT_SBST_LTR_ST_CD     Appointment Substitute Letter State Code       BSC_AGY_ASSC_CD     Associated Agency Association Code       BB_GROUP_CD     BrokenDealer groups.       BB_GROUP_CD     Background Investigation Status Code       BKGRND_INVT_TYPE_CD     Background Investigation Type Code       BUSINESS_VA_DTCC_CD     Conduct Business via DTCC Code       BUSINESS_SECMENT_CD     Business Unit Business Segment Code       BUSINESS_SECMENT_CD     Business Unit Business Segment Code       Codes     Status     Beight End Date     System<br>Required       Codes     Status     Beight End Date     System<br>Required     Long Description     Con       AGENTD     Agency Id     Historical     05-31-2011     04-30-2012     Agency Id       AGENTD     Agent Id     Historical     05-31-2011     04-30-2012     Agency Id       HOD     Active     05-04-2012     STARS Firm ID     Con       HOD     HOD     Active     05-31-2011     04-30-2012     Agency Id       HIND     Active     05-04-2012     STARS Firm ID     Producer Code       HIND     HOD     Active     05-31-2011     04-30-2012 </td <td></td> <td>Ħ</td> <td>AGRMT_TRMN</td> <td>_RSN_CD</td> <td></td> <td>Agreement Te</td> <td>rmination Reason</td> <td>Code</td> <td></td> <td></td>                                                                                                    |     | Ħ     | AGRMT_TRMN                                                                                                    | _RSN_CD                                                                                                    |                                                                                          | Agreement Te                                                                                   | rmination Reason                                                                                                    | Code                                                                                                    |                                                                                                    |             |
| B       ASY_TYPE_CD       Application Location Code         B       APPL_LOC_CD       Application Location Code         B       APPL_SBST_LTR_ST_CD       Appointment Substitute Letter State Code         B       BD_GROUP_CD       Broker/Dealer groups.         B       BD_GROUP_CD       Background investigation Status Code         B       BUSINESS_VIA_DTCC_CD       Background investigation Status Code         B       BUSINESS_SEGMENT_CD       Business via DTCC Code         B       BUSINESS_SEGMENT_CD       Business Via DTCC Code         B       NUD_ORG_ASSC_POS_CD       Individual Organization Association Code         INTRFC_TYPE_CD       Individual Organization Association Code         Codes       Short Description       Status       Begin Date       End Date       Styrem       Long Description       Code         AGENTID       Agent Id       Historical       05-31-2011       04-30-2012       Agent Id       Code         FinitiD       Addw       05-31-2011       04-30-2012       STARS Firm ID       Code         FinitiD       Addw       05-31-2011       04-30-2012       STARS Firm ID       Protaul ID Number         HAUD       FinitiD       Addw       05-31-2011       04-30-2012       Producer Code       P                                                                                                    |     | Ŧ     | AGRMT_TYPE_                                                                                                    | CD                                                                                                    |                                                                                          | Agreement Typ                                                                                  | pe Code                                                                                                    |                                                                                                    |                                                                                                    |             |
| B     APPL_LOC_CO     Application Location Code       B     APPT_SBST_LTR_ST_CD     Appointment Substitut Letter State Code       B     RCGRUP_CD     Brokerrobasier groups       B     BKCGRUD_INVT_STS_CD     Background Investigation Status Code       B     BKCGRUD_INVT_STS_CD     Background Investigation Type Code       B     BUISINESS_VA_DTCC_CD     Conduct Business via DTCC Code       B     BUISINESS_VA_DTCC_CD     Business via DTCC Code       B     BUISINESS_SCMENT_CD     Business via DTCC Code       B     NUTRFC_TYPE_CD     Business via DTCC Code       Codes     Short Description     Business Segment Code       Codes     Short Description     Status     Begin Date     Status Prequere       AGENCYID     Agency Id     Historical     05-31-2011     04-30-2012     Agent Id       AGENCYID     Agent Id     Historical     05-31-2011     04-30-2012     Agent Id       FIRIND     Firm ID     Adve     05-31-2011     04-30-2012     Agent Id       PRUCRCD     Producer Code     Historical     05-31-2011     Producer Code       WRTNGNBR     Writing Number     Adve     05-31-2011     Producer Code       WRTNGNBR     Writing Number     Adve     05-31-2011     Producer Code       WRTNGNBR <td></td> <td>Ð</td> <td>AGY_TYPE_CD</td> <td></td> <td></td> <td>Firm Type Coo</td> <td>ie</td> <td></td> <td></td> <td></td>                                                                                                    |     | Ð     | AGY_TYPE_CD                                                                                                    |                                                                                                    |                                                                                          | Firm Type Coo                                                                                  | ie                                                                                                    |                                                                                                    |                                                                                                    |             |
| Image: APPT_SRST_LTR_ST_CD     Appointment Substitute Letter State Code       Image: ASSC_AGY_ASSC_CD     Associated Agency Association Code       Image: ASSC_AGY_ASSC_CD     Broker/Cealer groups.       Image: ASSC_AGY_ASSC_CD     Broker/Cealer groups.       Image: ASSC_AGY_ASSC_CD     Broker/Cealer groups.       Image: ASSC_AGY_ASSC_CD     Broker/Cealer groups.       Image: ASSC_AGY_ASSC_CD     Broker/Cealer groups.       Image: ASSC_AGY_ASSC_CD     Conduct Business via DTCC Code       Image: ASSC_AGY_ASSC_POS_CD     Individual Organization Association Position Code       Image: ASSC_AGY_ASSC_POS_CD     Individual Organization Association Position Code       Image: ASSC_AGY_ASSC_POS_CD     Individual Organization Association Position Code       Image: Associated Agency Id     Historical     05-31-2011     04-30-2012     Agency Id       AGENTID     Agent Id     Historical     05-31-2011     04-30-2012     Agent Id       AGENTID     Agent Id     Historical     05-31-2011     04-30-2012     Agent Id       HID     HQID     Adve     05-31-2011     Producer Code     Producer Code       Image: Adjust Agency Id     Adve     05-31-2011     Producer Code     Producer Code       Image: Adjust Agency Id     Adve     05-31-2011     Producer Code     Producer Code       Image: Adjust Agency Id <t< td=""><td></td><td>Ħ</td><td>APPL_LOC_CD</td><td>)</td><td></td><td>Application Lo</td><td>cation Code</td><td></td><td></td><td></td></t<>                                                                                                    |     | Ħ     | APPL_LOC_CD                                                                                                    | )                                                                                                    |                                                                                          | Application Lo                                                                                 | cation Code                                                                                                    |                                                                                                    |                                                                                                    |             |
| □       ASSC_AGY_ASSC_CD       Associated Agency Association Code         □       BD_GROUP_CD       BrokerDealer groups.         □       BKGRND_INVT_STS_CD       Background Investigation Status Code         □       BKGRND_INVT_STS_CD       Background Investigation Type Code         □       BUSINESS_VIA_DTCC_CD       Conduct Business via DTCC Code         □       BU_BUSINESS_ECMENT_CD       Business Unit Business Segment Code         □       NUV_ORG_ASSC_POS_CD       Individual Organization Association Position Code         □       NUTRFC_TYPE_CD       Individual Organization Association Position Code         □       NUTRFC_TYPE_CD       Individual Organization Association Position Code         □       NUTRFC_TYPE_CD       Individual Organization Association Position Code         □       NUTRFC_TYPE_CD       Individual Organization Association Position Code         □       NUTRFC_TYPE_CD       Individual Organization Association Position Code         □       NUTRFC_TYPE_CD       Individual Organization Association Position Code         □       NUTRFC_TYPE_CD       Individual Organization Association Position Code         □       NUTRFC_TYPE_CD       Individual Organization Association Position Code         □       NUTRFC_TYPE_CD       Agency Id       Agency Id         □                                                                                                    |     | ŧ     | APPT_SBST_LT                                                                                                    | TR_ST_CD                                                                                                    |                                                                                          | Appointment S                                                                                  | Substitute Letter Sta                                                                                                    | ite Code                                                                                                    |                                                                                                    |             |
| B       BC_GROUP_CD       Broker/Dealer groups.         B       BKGRND_INVT_STS_CD       Background Investigation Status Code         B       BKGRND_INVT_STS_CD       Background Investigation Type Code         B       BUSINESS_VL_DTCC_CD       Conduct Business values in Status Code         B       BUSINESS_SECMENT_CD       Business Unit Business Segment Code         B       INUV_ORG_ASSC_POS_CD       Individual Organization Association Position Code         B       INUV_ORG_ASSC_POS_CD       Individual Organization Association Position Code         Code       Short Description       Status       Begin Date       End Date       System<br>Required       Long Description       Condition         AGENCYID       Agency Id       Historical       05-31-2011       04-30-2012       Agency Id       AGENCYID         AGENCYID       Agent Id       Historical       05-31-2011       04-30-2012       Agent Id       Interface Trape Code         PINOTAL       Pivotal ID Number       Adtive       05-31-2011       04-30-2012       Agent Id       Interface Trape Code         ID       HGLL_BL_CAT_CD       Matter Strategring Trape Code       Mater Strategring Trape Code       Mater Strategring Trape Code         ID       Mult_LBL_CAT_CD       Mater Strategring Producer License Residency Code       <                                                                                                    |     | Ŧ     | ASSC_AGY_AS                                                                                                    | SC_CD                                                                                                    |                                                                                          | Associated Ag                                                                                  | ency Association C                                                                                                    | ode                                                                                                    |                                                                                                    |             |
| BKCRND_INVT_STS_CD       Background Investigation Status Code         BKCRND_INVT_STS_CD       Background Investigation Type Code         BKUGND_INVT_TYPE_CD       Background Investigation Type Code         BUJINESS_VIA_DTOC_CD       Conduct Business via DTOC Code         BUJINESS_SECMENT_CD       Business Segment Code         BUJINESS_SECMENT_CD       Business Segment Code         BUJINESS_SECMENT_CD       Individual Organization Association Position Code         INTRFC_TYPE_CD       Individual Organization Association Position Code         Code       Short Description       Status       Begin Date       End Date       Styretime<br>Bequired       Long Description       Code         Code       Short Description       Status       Begin Date       End Date       Styretime<br>Bequired       Long Description       Code         Code       Short Description       Status       Begin Date       End Date       Styretime<br>Bequired       Long Description       Code         Finitio       Agency Id       Historical       05-31-2011       04-30-2012       Agency Id       Agency Id         HQID       HQID       Adtive       05-31-2011       04-30-2012       Producer Code       Producer Code       Id         PRODCRCD       Producer Code       Historical       05-31-2011 <td></td> <td>Ð</td> <td>BD_GROUP_C</td> <td>D</td> <td></td> <td>Broker/Dealer</td> <td>groups.</td> <td></td> <td></td> <td></td>                                                                                                    |     | Ð     | BD_GROUP_C                                                                                                    | D                                                                                                    |                                                                                          | Broker/Dealer                                                                                  | groups.                                                                                                    |                                                                                                    |                                                                                                    |             |
| ■       BKCRND_INVT_TYPE_CD       Background Investigation Type Code         ■       BUSINESS_VA_DTCC_CQ       Conduct Business via DTCC Code         ■       BUSINESS_VA_DTCC_CQ       Individual Organization Association Position Code         ■       BUSINESS_VA_DTCC_CQ       Individual Organization Association Position Code         ■       BUSINESS_VA_DTVE_CQ       Individual Organization Association Position Code         ■       INDV_ORG_ASSC_POS_CD       Individual Organization Association Position Code         ■       INDRFO_TYPE_CC       Individual Organization Association Position Code         Codes       Short Description       Status       Begin Date       End Date       Magain       Code         AGENCYID       Agency Id       Historical       05-31-2011       04-30-2012       Agency Id       Code         AGENTID       Agent Id       Historical       05-31-2011       04-30-2012       Protocal ID Number         AGENTID       Agent Id       Historical       05-31-2011       04-30-2012       Protocar Code         PROCRCD       Producer Code       Historical       05-31-2011       04-30-2012       Protocar Code         WRITNGNER       Writing Number       Adtwe       05-31-2011       04-30-2012       Protocar Code         WRITNGNER                                                                                                    |     | Ŧ     | BKGRND_INVT                                                                                                    | _STS_CD                                                                                                    |                                                                                          | Background In                                                                                  | vestigation Status                                                                                                    | Code                                                                                                    |                                                                                                    |             |
| BUSINESS_VIA_DTCC_CD       Conduct Business via DTCC Code         BU_BUSINESS_SECMENT_CD       Business Unit Business Segment Code         B       INUV_ORG_ASSC_POS_CD       Individual Organization Association Position Code         B       INUV_ORG_ASSC_POS_CD       Individual Organization Association Position Code         B       INTRFC_TYPE_CD       Interface Type Code         Codes       Short Description       Status       Begin Date       System<br>Required       Long Description       Control         AGENTID       Agency Id       Historical       05-31-2011       04-30-2012       Agency Id       Agency Id         AGENTID       Agency Id       Historical       05-31-2011       04-30-2012       Agency Id       Agency Id         HOID       HQID       Active       05-04-2012       STARS Headquarter ID       Provertion       Provertion       Proverti                                                                                                    |     | Ð     | BKGRND_INVT                                                                                                    | TYPE_CD                                                                                                    |                                                                                          | Background In                                                                                  | ivestigation Type C                                                                                                    | ode                                                                                                    |                                                                                                    |             |
| BUL_BUSINESS_SECMENT_CD Business Unit Business Segment Code   B INDV_ORG_ASSC_POS_CD Individual Organization Association Position Code   B INDC_TYPE_CD Interface Type Code   Codes Status   Codes Status   Code Short Description   AGENCYD Agency Id   AGENCYD Agency Id   Historical 05-31-2011   04-30-2012 Agency Id   AGENCYD Agent Id   Historical 05-31-2011   04-30-2012 Agent Id   IRMID Firm ID   Addative 05-04-2012   PROCRCD Producer Code   Historical 05-31-2011   04-30-2012 STARS Headquarter ID   HQID Adative   05-31-2011 O4-30-2012   PROCRCD Producer Code   Historical 05-31-2011   04-30-2012 STARS Headquarter ID   PROCRCD Producer Code   Historical 05-31-2011   04-30-2012 Producer Code   WRTNONRR Writing Number   Adative 05-31-2011   04-30-2012 Producer Code   WRTNONRR Writing Number   Adative 05-31-2011   04-30-2012 Producer Code   WRTNONRR Writing Number   Adative 05-31-2011   04-40-2012 Producer Code   WRTNONRR Writing Number   05-31-2011 Waiting Label Category Code   05-31-2011 Staff Member Role Code <td></td> <td>Ð</td> <td>BUSINESS_VIA</td> <td>_DTCC_CD</td> <td></td> <td>Conduct Busin</td> <td>ness via DTCC Coo</td> <td>ie</td> <td></td> <td></td>                                                                                                    |     | Ð     | BUSINESS_VIA                                                                                                    | _DTCC_CD                                                                                                    |                                                                                          | Conduct Busin                                                                                  | ness via DTCC Coo                                                                                                    | ie                                                                                                    |                                                                                                    |             |
| Codes         Short Description         Status         Begin Date         End Date         System<br>Required         Long Description         Con           AGENTID         Agency Id         Historical         05-31-2011         04-30-2012         Agency Id         Agency Id           AGENTID         Agent Id         Historical         05-31-2011         04-30-2012         Agent Id         Agent Id           FIRMID         Firm ID         Adtwe         05-04-2012         STARS Headquarer ID         Id           PROCRCD         Privotal ID Number         Active         05-31-2011         04-30-2012         Privotal ID Number           PROCRCD         Privotal ID Number         Active         05-31-2011         04-30-2012         Privotal ID Number           PROCRCD         Privotal ID Number         Active         05-31-2011         04-30-2012         Privotal ID Number           MAIL_LBL_CAT_CD         Mating Label Category Code         Writing Number         Active         05-31-2011         Writing Number           SM_ROLE_CD         Matric Strategry Type Code         Matric Strategry Type Code         State Code         State Code         State Code         State Code         State Code         State Code         State Code         State Code         State Code         State Code                                                                                                    |     | Ħ     | INDV_ORG_ASSO                                                                                                    | C_POS_CD                                                                                                    |                                                                                          |                                                                                                | Individual Organiza                                                                                                    | tion Associati                                                                                                    | on Position Code                                                                                                    |             |
| Long         Isingly approximation         Isingly approximation         Isingly approximatereref approximation                                                                                                    | ~   |       | INDV_ORG_ASSO                                                                                                    | C_POS_CD<br>D                                                                                                    |                                                                                          |                                                                                                | Individual Organiza<br>Interface Type Cod                                                                                                    | tion Associati<br>e                                                                                                    | on Position Code                                                                                                    |             |
| Agency Id     Agency Id     Historical     05-31-2011     04-30-2012     Agency Id       AGENTID     Agency Id     Historical     05-31-2011     04-30-2012     Agency Id       FIRMID     Firm ID     Adve     05-04-2012     STARS Firm ID       HQID     HQ ID     Adve     05-04-2012     STARS Headquater ID       PROCRCD     Producer Code     Historical     05-31-2011     Pivotal ID Number       PROCRCD     Producer Code     Historical     05-31-2011     04-30-2012     Producer Code       WRTIGNBR     Writing Number     Adive     05-31-2011     04-30-2012     Producer Code       MAL_LBL_CAT_CD     Mailing Label Category Code     Market Strategy Type Code     Writing Number       MML_STRCY_TYPE_CD     Staff Member Role Code     Staff Member Role Code       B     SIL_OLC_CD     Staff Code     Staff Code       B     SUPPRESS_LETTER_TYPE_CD     Staff Code     Staff Code       B     SUPPRESS_LETTYPE_CD     Supressible Letter Type Code       B     TRMI_VEST_TYPE_CD     Supressible Letter Type Code                                                                                                    |     |       | INDV_ORG_ASSO<br>INTRFC_TYPE_C<br>Codes                                                                                                    | C_POS_CD                                                                                                    | 01-1-1-2                                                                                 |                                                                                                | Individual Organiza<br>Interface Type Cod                                                                                                    | tion Associati<br>e<br>System                                                                                                    | on Position Code                                                                                                    |             |
| ReXIIID     Agent ro     Historical     05-31-2011     04-30-2012     Agent ro       FIRMID     Firm ID     Active     05-04-2012     STARS Firm ID       HQID     HQID     Active     05-04-2012     STARS Firm ID       HVTAL     Pivotal ID Number     Active     05-31-2011     Pivotal ID Number       PRDCRCD     Producer Code     Historical     05-31-2011     Pivotal ID Number       PRDCRCD     Producer Code     Historical     05-31-2011     Ot-30-2012     Producer Code       IMMININGR     Writing Number     Active     05-31-2011     Ot-30-2012     Producer Code       IMMIL_LEL_CAT_CD     Maling Label Category Code     Market Strategy Type Code     Market Strategy Type Code       IMMININGR     Strat Strategy Type Code     Staff Member Role Code     Stafe Code       IST_CD     Stafe Code     Stafe Code       IST_CD     Stafe Code     Stafe Code       IST_CD     Stafe Code     Stafe Code       IST_CD     Stafe Code     Stafe Code       IST_CD     Stafe Code     Stafe Code       IST_CD     Stafe Code     Stafe Code                                                                                                    |     |       | INDV_ORG_ASSO<br>INTRFC_TYPE_C<br>Codes<br>Code                                                                                                    | C_POS_CD                                                                                                    | Status                                                                                   | Begin Date                                                                                     | Individual Organiza<br>Interface Type Cod<br>End Date                                                                                                    | tion Associati<br>e<br>System<br>Required                                                                                                    | on Position Code                                                                                                    | Com         |
| HoliD     Active     05-04-2012     STARS Firm 1D       HOLD     HOLD     Active     05-04-2012     STARS Headquarter ID       PNOTAL     Pivotal ID Number     Active     05-31-2011     Pivotal ID Number       PRDCRCD     Producer Code     Historical     05-31-2011     Pivotal ID Number       IMML_LEL_CAT_CD     Maining Label Category Code       IB     MAL_LEL_CAT_CD     Market Strategy Type Code       IB     STG_PRDCR_LIC_RES_CD     Staff Member Role Code       IB     ST_CD     Stage Producer License Residency Code       IB     ST_CD     Stafe Code       IB     SUPPRESS_LETTER_TYPE_CD     Suppressible Letter Type Code       IB     SUPPRESS_LETTER_TYPE_CD     Software Produce Code       IB     SW_ROD_CD     Software Produce Code                                                                                                    |     |       | INDV_ORG_ASSO<br>INTRFC_TYPE_C<br>Codes<br>Code<br>AGENCYID                                                                                                    | C_POS_CD<br>2D<br>Short Description<br>Agency Id                                                                                                    | Status<br>Historical                                                                     | Begin Date<br>05-31-2011                                                                       | Individual Organiza<br>Interface Type Cod<br>End Date<br>04-30-2012                                                                                                    | tion Associati<br>e<br>System<br>Required                                                                                                    | on Position Code<br>Long Description<br>Agency Id                                                                                                  | Com         |
| PILO     PAUD     Active     05-04-2012     STARS Resultation ID       PROCRCD     Producer Code     Historical     05-31-2011     Producer Code       WRTNGNBR     Writing Number     Active     05-31-2011     04-30-2012     Producer Code       WILL_EBL_CAT_CD     Malling Label Category Code     Malling Label Category Code     Malling Label Category Code       MML_LEBL_CAT_CD     Malling Label Category Code     Malling Label Category Code       B     SN_ROLE_CD     Staff Member Role Code       B     STG_PRDCR_LIC_RES_CD     Staff Member Role Code       B     ST_CD     Stafe Code       B     SU_PROS_LIC_RES_CD     Stafe Code       B     SU_PROS_LIC_RES_CD     Stafe Code       B     SU_PROS_LIC_RES_CD     Stafe Code       B     SU_PROS_LIC_RES_CD     Stafe Code       B     SU_PROS_LETTFF_CO     Suppressible Letter Type Code       B     SU_PROS_LCD     Software Produce Code       B     SW_PROS_CD     Software Produce Code                                                                                                    |     |       | INDV_ORG_ASSO<br>INTRFC_TYPE_C<br>Codes<br>Code<br>AGENCYID<br>AGENTID                                                                                                    | C_POS_CD<br>2D<br>Short Description<br>Agency Id<br>Agent Id<br>Circuit D                                                                                                    | Status<br>Historical<br>Historical                                                       | Begin Date<br>05-31-2011<br>05-31-2011                                                         | Individual Organiza<br>Interface Type Cod<br>End Date<br>04-30-2012<br>04-30-2012                                                                                                    | tion Associati<br>e<br>System<br>Required                                                                                                    | on Position Code<br>Long Description<br>Agency Id<br>Agent Id                                                                                      | Com         |
| PRDCRCD     Producer Code     Historical     05-37-2011     Producer Code       PRDCRCD     Producer Code     Historical     05-31-2011     Producer Code       WRTNNBRR     Writing Number     Active     05-31-2011     Writing Number       Image: MML_LBL_CAT_CD     Mailing Label Category Code     Writing Number     Writing Number       Image: MMT_STRGY_TYPE_CD     Market Strategy Type Code     Market Strategy Type Code       Image: SM_ROLE_CD     Staff Member Role Code     Staff Member Role Code       Image: ST_CD     Staff Code     Staff Code       Image: SUPPRESS_LETTER_TYPE_CD     Suppressible Letter Type Code       Image: SW_ROL_CD     Software Producel Code       Image: SW_ROL_CD     Software Producel Code       Image: SW_ROL_CD     Software Producel Code       Image: SW_ROL_CD     Software Producel Code       Image: SW_ROL_CD     Software Producel Code       Image: SW_ROL_CD     Termination Vesting Type Code                                                                                                    |     |       | INDV_ORG_ASSO<br>INTRFC_TYPE_C<br>Codes<br>Code<br>AGENCYID<br>AGENTID<br>FIRMID                                                                                                    | Short Description Agency Id Agent Id Firm ID Log D                                                                                                    | Status<br>Historical<br>Historical<br>Active                                             | Begin Date<br>05-31-2011<br>05-31-2011<br>05-04-2012                                           | Individual Organiza<br>Interface Type Cod<br>End Date<br>04-30-2012<br>04-30-2012                                                                                                    | tion Associati<br>e<br>System<br>Required                                                                                                    | on Position Code Long Description Agency Id Agent Id STARS Firm ID CTUDO Londonstrue ID                                                            | Com         |
| Producer Code         Historical         05-31-2011         04-30-2012         Producer Code           WRTNGNBR         Writing Number         Active         05-31-2011         Writing Number         Writing Number           MAIL_LBL_CAT_CD         Mailing Label Category Code         Writing Number         Writing Number         Writing Number           MAIL_STRCY_TYPE_CD         Market Strategy Type Code         Staff Member Role Code         Writing Number           STG_PRDCR_LIC_RES_CD         Staff Member Role Code         Stafe Code         Stafe Code           SUPPRESS_LETTER_TYPE_CD         Suppressible Letter Type Code         Suppressible Letter Type Code         Stafe Code           SW_ROD_CD         Software Producel Code         Termination Vesting Type Code         Stafe Code         Suppressible Letter Type Code                                                                                                    |     |       | INDV_ORG_ASSO<br>INTRFC_TYPE_C<br>Codes<br>AGENCYID<br>AGENTID<br>FIRMID<br>HQID                                                                                                    | Short Description<br>Agency Id<br>Agent Id<br>Firm ID<br>Hal ID<br>Dentet ID Numbers                                                                                                    | Status<br>Historical<br>Historical<br>Active<br>Active                                   | Begin Date<br>05-31-2011<br>05-31-2011<br>05-04-2012<br>05-04-2012                             | Individual Organiza<br>Interface Type Cod<br>End Date<br>04-30-2012<br>04-30-2012                                                                                                    | tion Associati<br>e<br>System<br>Required                                                                                                    | Long Description Agency Id Agent Id STARS Firm ID STARS Headquarter ID Constant ID Marketor                                                        | Com         |
| Writesteek     willing number     Adve     05/37/2011     willing number       B     MAIL_LBL_CAT_CD     Mailing Label Category Code       B     MATL_STOCK_UPTPE_CD     Market Strategory Type Code       B     Std_PRDCR_LIC_RES_CD     Staff Member Role Code       B     STG_PRDCR_LIC_RES_CD     Stage Producer License Residency Code       B     SUPPRESS_LETTER_TYPE_CD     Suppressible Letter Type Code       B     SW_RROD_CD     Software Product Code       B     TRMML_VEST_TYPE_CD     Termination Vesting Type Code                                                                                                    |     |       | INDV_ORG_ASSO<br>INTRFC_TYPE_C<br>Codes<br>AGENCYID<br>AGENTID<br>FIRMID<br>FIRMID<br>PIVOTAL<br>PDDC2DCD                                                                                                    | S_POS_CD<br>D<br>Short Description<br>Agency Id<br>Agent Id<br>Firm ID<br>HQ.ID<br>Product Code                                                                                                    | Status<br>Historical<br>Historical<br>Active<br>Active<br>Active                         | Begin Date<br>05-31-2011<br>05-31-2011<br>05-04-2012<br>05-04-2012<br>05-04-2012               | Individual Organiza<br>Interface Type Cod<br>End Date<br>04-30-2012<br>04-30-2012                                                                                                    | system<br>Required                                                                                                    | Long Description Agency Id Agent Id STARS Firm ID STARS Headquarter ID Pivotal ID Number Denduard Code                                             | Com         |
| MAILLELCALCD     MaintelStrategy Type Code     MarketStrategy Type Code     SM_ROLE_CD     SM_ROLE_CD     Staff Member Role Code     STG_PRDCR_LIC_RES_CD     Stage Producer License Residency Code     ST_CD     State Code     SUPPRESS_LETTER_TYPE_CD     Suppressible Letter Type Code     SW_ROD_CD     Software Product Code     Termination Vesting Type Code                                                                                                    |     |       | INDV_ORG_ASSO<br>INTRFC_TYPE_C<br>Codes<br>AGENCYID<br>AGENTID<br>FIRMID<br>HQID<br>PIVOTAL<br>PRDCRCD                                                                                                    | S_POS_CD<br>D<br>Short Description<br>Agency Id<br>Agency Id<br>Agent Id<br>Firm ID<br>HQ ID<br>Pivotal ID Number<br>Producer Code<br>Withing Numbers                                              | Status<br>Historical<br>Historical<br>Active<br>Active<br>Historical                     | Begin Date<br>05-31-2011<br>05-31-2011<br>05-04-2012<br>05-04-2012<br>05-31-2011<br>05-31-2011 | Individual Organiza<br>Interface Type Cod<br>End Date<br>04-30-2012<br>04-30-2012<br>04-30-2012                                                                                                    | system<br>Required                                                                                                    | Long Description Agency Id Agenty Id STARS Firm ID STARS Headquarter ID Producer Code Vikitine Number                                              | Com         |
| MArkt Stratey TYPE Code     Market Stratey Type Code     SNLROLE_CD Staff Member Role Code     STG_PRDCR_LIC_RES_CD Stage Producer License Residency Code     ST_CD State Code     SUPPRESS_LETTER_TYPE_CD Suppressible Letter Type Code     SW_RROD_CD Software Product Code     TRMM_VEST_TYPE_CD Termination Vesting Type Code                                                                                                    |     |       | INDV_ORG_ASSO<br>INTRFC_TYPE_C<br>Codes<br>AGENCYID<br>AGENTID<br>FIRMID<br>HQID<br>PIVOTAL<br>PRDCRCD<br>WRTNGNBR                                                                                                    | 5_POS_CD<br>Short Description<br>Agency Id<br>Agent Id<br>Firm ID<br>Firm ID<br>Pivotal ID Number<br>Producer Code<br>Writing Number                                                               | Status<br>Historical<br>Historical<br>Active<br>Active<br>Active<br>Historical<br>Active | Begin Date<br>05-31-2011<br>05-31-2011<br>05-04-2012<br>05-04-2012<br>05-31-2011<br>05-31-2011 | Individual Organiza<br>Interface Type Cod<br>End Date<br>04-30-2012<br>04-30-2012<br>04-30-2012                                                                                                    | system<br>Required                                                                                                    | Agency Id<br>Agency Id<br>Agent Id<br>STARS Headquarter ID<br>Pivotat ID Number<br>Producer Code<br>Writing Number                                 | Com         |
| B         SMLROLE_CD         Staff Member Role Code           B         STG_PRDCR_LIC_RES_CD         Stage Producer License Residency Code           B         ST_CD         State Code           B         SUPPRESS_LETTER_TYPE_CD         State Code           B         SW_PROD_CD         Software Product Code           B         TRMIN_VEST_TYPE_CD         Termination Vesting Type Code                                                                                                    |     |       | INDV_ORG_ASSO<br>INTERC_TYPE_C<br>Code<br>AGENCYID<br>AGENTID<br>FIRMID<br>HQID<br>PIVOTAL<br>PRDCRCD<br>WRTNGNBR<br>MAIL_LBL_CAT_C                                                                                                 | 5_POS_CD<br>sb<br>sb<br>sb<br>sb<br>sb<br>sb<br>sb<br>sb<br>sb<br>sb                                                                                                    | Status<br>Historical<br>Historical<br>Active<br>Active<br>Historical<br>Active           | Begin Date<br>05-31-2011<br>05-04-2012<br>05-04-2012<br>05-04-2012<br>05-31-2011<br>05-31-2011 | Individual Organiza<br>Interface Type Cod<br>End Date<br>04-30-2012<br>04-30-2012<br>04-30-2012<br>Mailing Label Cate                                                                                                    | e System Required                                                                                                    | Agency Id<br>Agency Id<br>Agent Id<br>STARS Firm ID<br>STARS Headquarter ID<br>Pivotal ID Number<br>Producer Code<br>Writing Number                | Com         |
| B         Stage Producer License Residency Code           B         ST_CD         State Code           B         SUPPRESS_LETTRE_TYPE_CD         Suppressible Letter Type Code           B         SWP,RFOD_CD         Software Product Code           B         Termination Vesting Type Code         Termination Vesting Type Code                                                                                                    |     |       | INDV_ORG_ASS(<br>INTRFC_TYPE_C<br>Code<br>AGENCYID<br>AGENCYID<br>FIRMID<br>FIRMID<br>PIVOTAL<br>PROCRCD<br>WRTNGNBR<br>MAIL_LBL_CAT_C<br>MKT_STRCY_TYF                                                                             | 5_POS_CD<br>sb<br>sb<br>sb<br>sb<br>sb<br>sb<br>sb<br>sb<br>sb<br>sb                                                                                                    | Status<br>Historical<br>Historical<br>Active<br>Active<br>Historical<br>Active           | Begin Date<br>05-31-2011<br>05-31-2011<br>05-04-2012<br>05-04-2012<br>05-31-2011<br>05-31-2011 | Individual Organiza<br>Interface Type Cod<br>End Date<br>04-30-2012<br>04-30-2012<br>04-30-2012<br>04-30-2012<br>Mailing Label Cate<br>Mailing Label Cate                                                                                                    | system<br>Required                                                                                                    | Agency Id<br>Agency Id<br>Agent Id<br>STARS Firm ID<br>STARS Headquarter ID<br>Pivolat ID Number<br>Producer Code<br>Writing Number                | Com         |
| Image: St_CD         State Code           Image: SUPPRESS_LETTER_TYPE_CD         Suppressible Letter Type Code           Image: SW_PROD_CD         Software Product Code           Image: TRMIN_VEST_TYPE_CD         Termination Vesting Type Code                                                                                                    |     |       | INDU_ORG_ASS(<br>INTRFC_TYPE_C<br>Codes<br>Codes<br>AGENCYID<br>AGENTID<br>FIRMID<br>HQID<br>PIVOTAL<br>PRDCRCD<br>WRTNGNBR<br>MAIL_LB_CAT_<br>MKT_STRGY_TYP<br>SM_ROLE_CD                                                          | S_POS_CD<br>sb<br>Short Description<br>Agency Id<br>Agent Id<br>Firm ID<br>HQ ID<br>Pivotal ID Number<br>Producer Code<br>Writing Number<br>DD<br>PE_CD                                            | Status<br>Historical<br>Historical<br>Active<br>Active<br>Historical<br>Active           | Begin Date<br>05-31-2011<br>05-31-2011<br>05-04-2012<br>05-04-2012<br>05-31-2011<br>05-31-2011 | Individual Organiza<br>Interface Type Cod<br>End Date<br>04-30-2012<br>04-30-2012<br>04-30-2012<br>04-30-2012<br>Mailing Label Cate<br>Market Strategy Typ<br>Staff Member Role                                                                                               | system<br>Required<br>gory Code<br>to Code                                                                                                    | Agency Id<br>Agency Id<br>Agent Id<br>STARS Firm ID<br>STARS Headquarter ID<br>Pivotal ID Number<br>Producer Code<br>Writing Number                | Com         |
| Image: SUPPRESS_LETTER_TYPE_CD         Suppressible Letter Type Code           Image: SW_PROD_CD         Software Product Code           Image: TRMIN_VEST_TYPE_CD         Termination Vesting Type Code                                                                                                    |     |       | INDV_ORG_ASS(<br>INTRFC_TYPE_C<br>Codes<br>Code<br>AGENCYID<br>AGENTID<br>FIRMID<br>HQID<br>PIVOTAL<br>PROCRCD<br>WRTNGNBR<br>MAIL_LBL_CAT_C<br>MKT_STRGY_TYF<br>SM_ROLE_CD<br>STG_PROCR_LIK                                        | S_POS_CD<br>SD<br>Short Description<br>Agency Id<br>Agent Id<br>Firm ID<br>HQ ID<br>Pivotal ID Number<br>Producer Code<br>Writing Number<br>CD<br>C_RES_CD                                         | Status<br>Historical<br>Historical<br>Active<br>Active<br>Historical<br>Active           | Begin Date<br>05-31-2011<br>05-04-2012<br>05-04-2012<br>05-04-2012<br>05-31-2011<br>05-31-2011 | Individual Organiza<br>Interface Type Cod<br>End Date<br>04-30-2012<br>04-30-2012<br>04-30-2012<br>Mailing Label Cate<br>Market Strategy Typ<br>Staff Member Role<br>Staff Member Role                                                                                        | system<br>Required<br>gory Code<br>te Code<br>Code                                                                                                    | Agency Id<br>Agency Id<br>Agent Id<br>STARS Firm ID<br>STARS Headquarter ID<br>Pivotal ID Number<br>Producer Code<br>Writing Number                | Com         |
| Image: SW_PROD_CD         Software Product Code           Image: TRMN_VEST_TYPE_CD         Termination Vesting Type Code                                                                                                    |     |       | INDV_ORG_ASS(<br>INTRFC_TYPE_C<br>Code<br>AGENCYID<br>AGENTID<br>FIRMID<br>HQID<br>PIVOTAL<br>PRDCRCD<br>WRTNGNBR<br>MAIL_LBL_CAT_C<br>MKT_STRGY_TYF<br>SM_ROLE_CD<br>STG_PRDCR_LIC                                                 | S-POS_CD<br>Short Description<br>Agency Id<br>Agent Id<br>Firm ID<br>HQ ID<br>Pivotal ID Number<br>Producer Code<br>Writing Number<br>SD<br>C_RES_CD                                               | Status<br>Historical<br>Active<br>Active<br>Historical<br>Active                         | Begin Date<br>05-31-2011<br>05-04-2012<br>05-04-2012<br>05-04-2012<br>05-31-2011<br>05-31-2011 | Individual Organiza<br>Interface Type Cod<br>End Date<br>04-30-2012<br>04-30-2012<br>04-30-2012<br>04-30-2012<br>Mailing Label Cate<br>Market Strategy Typ<br>Staff Member Role<br>Stage Produce LLO<br>State Code                                                            | system<br>Required<br>gory Code<br>te Code<br>Code<br>enerse Reside                                                                                                    | on Position Code  Long Description  Agency Id  Agent I d  STARS Firm ID STARS Headquarter ID Pivotal ID Number Producer Code  writing Number  Code | Com         |
| TRMN_VEST_TYPE_CD     Termination Vesting Type Code                                                                                                    |     |       | INDV_ORG_ASS(<br>INTRFC_TYPE_C<br>Code<br>AGENCYID<br>AGENTID<br>FIRMID<br>HQID<br>PIVOTAL<br>PRDCRCD<br>WRTHGNBR<br>MAIL_LBL_CAT_C<br>MKT_STRGY_TYF<br>SM_ROLE_CD<br>STG_PRDCR_LI(<br>ST_CD<br>SUPPRESS_LET                        | 2_POS_CD<br>D<br>D<br>Short Description<br>Agency Id<br>Agent Id<br>Firm ID<br>HG ID<br>Producer Code<br>Writing Number<br>D<br>D<br>C_RES_CD<br>TER_TYPE_CD                                       | Status<br>Historical<br>Historical<br>Active<br>Active<br>Historical<br>Active           | Begin Date<br>05-31-2011<br>05-04-2012<br>05-04-2012<br>05-31-2011<br>05-31-2011<br>05-31-2011 | Individual Organiza<br>Interface Type Cod<br>End Date<br>04-30-2012<br>04-30-2012<br>04-30-2012<br>04-30-2012<br>Mailing Label Cate<br>Market Strategy Typ<br>Staff Member Role<br>Stage Producer Lic<br>State Code<br>Suppressible Lettic                                    | system<br>Required<br>System<br>Required<br>System<br>System<br>Syste | Agency Id<br>Agency Id<br>Agent Id<br>STARS Firm ID<br>STARS Headquarter ID<br>Pivotal ID Number<br>Producer Code<br>Writing Number                | Com         |
|                                                                                                    |     |       | INDU_ORG_ASS(<br>INTRFC_TYPE_C<br>Codes<br>Codes<br>AGENCYID<br>AGENTID<br>FIRMID<br>HQID<br>PIVOTAL<br>PRDCRCD<br>WRTNGNBR<br>MAIL_IBL_CAT_C<br>MKT_STRGY_TYF<br>SM_ROLE_CD<br>STG_PRDCR_LK<br>ST_CD<br>SUPPRESS_LET<br>SW_PROD_CD | S_POS_CD<br>SD<br>Short Description<br>Agency Id<br>Agency Id<br>Agent Id<br>Firm ID<br>HQ ID<br>Pivotal ID Number<br>Producer Code<br>Writing Number<br>SD<br>C_RES_CD<br>C_RES_CD<br>TER_TYPE_CD | Status<br>Historical<br>Historical<br>Active<br>Active<br>Historical<br>Active           | Begin Date<br>05-31-2011<br>05-31-2011<br>05-04-2012<br>05-04-2012<br>05-31-2011<br>05-31-2011 | Individual Organiza<br>Interface Type Cod<br>End Date<br>04-30-2012<br>04-30-2012<br>04-30-2012<br>04-30-2012<br>04-30-2012<br>Mailing Label Cate<br>Market Strategy Typ<br>Staff Member Role<br>Stage Producer Lit<br>State Code<br>Suppressible Lette<br>Software Produce C | system<br>Required<br>System<br>Required<br>agony Code<br>te Code<br>Code<br>code<br>r Type Code                                                                                                    | Agency Id<br>Agency Id<br>Agency Id<br>STARS Headquarter ID<br>Pivotal ID Number<br>Producer Code<br>Writing Number                                | Com         |

radio button groupings throughout Producer Manager and Producer Express.

In reality, it is possible that the code you want to use to integrate AML training information stored in Producer Manager with other systems is already configured. If so, you need go no further in this step.

But in this example, however, the external system code we want to use for AML integration – CARRIER\_ID – is not currently configured. To add a code to the INTRFC\_TYPE\_CD code group, click to select the radio button to the left of its name. Then, at the bottom of the **Maintain Codes** page, click the **Next** button.

|        | INTRFC_TYPE_C | D                                       |            |            | Interface Type Cod  | e                  |                      |          |
|--------|---------------|-----------------------------------------|------------|------------|---------------------|--------------------|----------------------|----------|
| 2      | Codes         |                                         |            |            |                     |                    |                      |          |
|        | Code          | Short Description                       | Status     | Begin Date | End Date            | System<br>Required | Long Description     | Commer   |
|        | AGENCYID      | Agency Id                               | Historical | 05-31-2011 | 04-30-2012          |                    | Agency Id            |          |
|        | AGENTID       | Agent Id                                | Historical | 05-31-2011 | 04-30-2012          |                    | Agent Id             |          |
|        | FIRMID        | Firm ID                                 | Active     | 05-04-2012 |                     |                    | STARS Firm ID        |          |
|        | HQID          | HQ ID                                   | Active     | 05-04-2012 |                     |                    | STARS Headquarter ID |          |
|        | PIVOTAL       | Pivotal ID Number                       | Active     | 05-31-2011 |                     |                    | Pivotal ID Number    |          |
|        | PRDCRCD       | Producer Code                           | Historical | 05-31-2011 | 04-30-2012          |                    | Producer Code        |          |
|        | WRTNGNBR      | Writing Number                          | Active     | 05-31-2011 |                     |                    | Writing Number       |          |
| $\sim$ |               | ~~~~~~~~~~~~~~~~~~~~~~~~~~~~~~~~~~~~~~~ | $\times$   | ~~~~~      |                     |                    |                      | $\times$ |
| Ħ      | TRMN_VEST_TYP | E_CD                                    |            | 1          | Fermination Vesting | g Type Code        |                      |          |
|        |               |                                         |            |            |                     |                    |                      | Next Rel |

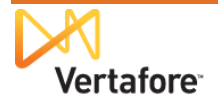

The **Maintain Codes** page will reload, allowing you to zero in on the INTRFC\_TYPE\_CD code group.

You'll see the currently configured codes – active and historical alike – in the **Codes** section at the top of the page. The **Add/Update Codes** section toward the bottom contains edit fields that allow you to add a new code.

It can be a useful practice to enter the same value in the **Code**, **Short Description**, and **Long Description** fields. This way, users don't get confused about which code the system is referring to when they see it in different places throughout PLM.

Vertafore Producer Manager™ Inquiries - Express Service Maintain Codes Current Code Group Code Group Description INTRFC\_TYPE\_CD Interface Type Code Codes Add a New Cod Code Short Description Status Begin Date End Date Long Description Comment AGENCYID Agency Id Historical 05-31-2011 04-30-2012 Agency Id Edit AGENTID Agent Id Historical 05-31-2011 04-30-2012 Agent Id Edit FIRMID Firm ID 05-04-2012 STARS Firm ID Edit Active 05-04-2012 STARS Headquarter ID HQID HQ ID Active Edit PIVOTAL Pivotal ID Number 05-31-2011 Active Pivotal ID Number Edit PRDCRCD Producer Code Historical 05-31-2011 04-30-2012 Producer Code Edit WRTNGNBR Writing Number Active 05-31-2011 Writing Number Edit Add/Update Codes System Required Code Short Description Status Begin Date End Date Long Description CARRIER\_ID CARRIER ID CARRIER ID Active • 04-23-2013 • • Comment Previous Save Return

With this in mind, enter

"CARRIER\_ID" in all three fields. Accept the default **Begin Date** of the current date and default **Status** of Active. Click the **Save** button.

Now, you will see the new "CARRIER\_ID" code added successfully to PLM. It is ready to be used to link producers' AML training records in Producer Manager to your company's other systems.

|                 | rtaforo Bra        |               | we wTM         |                      |                    |                       | UAT fo                 | r         |
|-----------------|--------------------|---------------|----------------|----------------------|--------------------|-----------------------|------------------------|-----------|
| Ver             | Italore Proc       | lucer mana    | ger ····       |                      |                    |                       | Logged in as Valued Us | er Logout |
| Licensing -     | Companies - Inquir | ies - Express | s Services 👻 🧳 | Administration 👻     |                    | <u>3</u>              | Roducer Quick Searc    | .h        |
|                 |                    |               | Mair           | ntain Codes          |                    |                       |                        |           |
| Current Code C  | Group              |               |                |                      |                    |                       |                        |           |
|                 | Code Gr            | oup           |                |                      |                    | Description           |                        |           |
| INTRFC_TYPE_CD  | )                  |               |                | Interface Type Co    | ode                |                       |                        |           |
| Codes           |                    |               |                |                      |                    |                       | Add a l                | New Code  |
| Code            | Short Description  | Status        | Begin Date     | End Date             | System<br>Required | Long Description      | Comment                | t         |
| AGENCYID        | Agency Id          | Historical    | 05-31-2011     | 04-30-2012           |                    | Agency Id             |                        | Edit      |
| AGENTID         | AgentId            | Historical    | 05-31-2011     | 04-30-2012           |                    | Agent Id              |                        | Edit      |
| CARRIER_ID      | CARRIER_ID         | Active        | 04-23-2013     |                      |                    | CARRIER_ID            |                        | Edit      |
| FIRMID          | Firm ID            | Active        | 05-04-2012     |                      |                    | STARS FIRM ID         |                        | Edit      |
| HQID            | HQ ID              | Active        | 05-04-2012     |                      |                    | STARS Headquarter ID  |                        | Edit      |
| PIVOTAL         | Pivotal ID Number  | Active        | 05-31-2011     |                      |                    | Pivotal ID Number     |                        | Edit      |
| PRDCRCD         | Producer Code      | Historical    | 05-31-2011     | 04-30-2012           |                    | Producer Code         |                        | Edit      |
| WRTNGNBR        | Writing Number     | Active        | 05-31-2011     |                      |                    | Writing Number        |                        | Edit      |
| Add/Update Code | es                 |               |                |                      |                    |                       |                        |           |
| Code            | Short Description  | Status        | Begin Date     | End Date             | e Sy<br>Red        | stem Long I<br>quired | Description            |           |
|                 |                    | Active 💌 0    | 4-23-2013 🛛 🛄  | 1                    | -                  |                       |                        | Clear     |
| Comment         |                    |               |                |                      |                    | ~                     |                        |           |
|                 |                    |               |                |                      |                    |                       | Previous Save          | Return    |
|                 |                    |               | Name           | I Hala I Cantast IIa |                    |                       |                        |           |

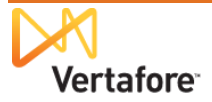

UAT for

Also, the new "CARRIER\_ID" code is available for manual user selection from the **External System Type** dropdown menu, throughout Producer Manager.

This is useful, to be sure. But even better is that when a producer's AML training information reaches Producer Manager through either the LIMRA Integration or Carrier Integration, the producer's unique ID in the configured external system can be automatically applied to his or her record.

| $\searrow$ | Vertafore                       | Produce                  | r Manager™              |               |              | Logge                 | UAT<br>d in as Valued     | f <b>or</b><br>User Log |
|------------|---------------------------------|--------------------------|-------------------------|---------------|--------------|-----------------------|---------------------------|-------------------------|
| Licensing  | <ul> <li>Companies *</li> </ul> | Inquiries 👻              | Express Services 👻 Admi | nistration 👻  | _            | 🐼 🎽 🔍 Pro             | ducer Quick Se            | arch                    |
|            |                                 |                          | Maintain External       | System Identi | fiers        |                       |                           |                         |
| BRAY, I    | MATTHEW Unrated                 |                          |                         |               |              |                       | Sear                      | ch Produ                |
| SN         | License                         | State/#                  | Active BU               |               | NPN          | Resident              | States                    |                         |
| *-**-3410  | E CO                            | 306319                   | NAD                     |               | 6063192      | Minneso               | ta                        |                         |
| Urrent E   | xternal System Id<br>External S | entifiers<br>system Type | External System         | n ID B        | usiness Unit | Add New Ex<br>Primary | ternal System<br>Inactive | em Identi               |
|            | HQID                            |                          | 4526692                 |               |              |                       |                           | Edi                     |
|            | Producer Code                   |                          | 3166540                 |               |              |                       |                           | Edi                     |
|            | Producer Code                   |                          | 3167604                 |               |              |                       |                           | Edi                     |
| elete      |                                 |                          |                         |               |              |                       |                           | Ret                     |
| dd/Upda    | ate External Syste              | m Identifiers            |                         |               |              |                       |                           | C                       |
| ternal S   | ystem Type                      |                          | External System ID      | Business Unit |              |                       | Primary                   | Inactiv                 |
|            |                                 | •                        |                         |               |              | •                     |                           |                         |
|            | B                               |                          |                         |               |              | Save                  | eturn Save                | and Retu                |
| irm ID     | U                               | 3                        |                         |               |              |                       |                           |                         |
| QID        |                                 |                          |                         |               |              |                       |                           |                         |
| COLUMN AT  |                                 |                          |                         |               |              |                       |                           |                         |

### Set Up the Carrier ID Type Business Rule

With the correct carrier ID external system type configured in Producer Manager, the next step in the set-up process requires Vertafore project implementation staff to configure the external system type in the PLM system's backend. They will set the exact value of the external system type code as a property of the **carrier.id.type** business rule.

Once this is done, and the AML integration service begins to merge course completion information to the records of producers who have completed AML coursework, the service will automatically apply the value of each producer's backend system code (the carrier ID from the Optional 2 field in the integration file layout) together with the value of the configured external system type to the producer's record in Producer Manager. (For more information, see "Set Carrier System Type" on page 8 and "Appendix A: Integration File Layouts and Mapping" on page 35.)

Then, if your company is using outbound integration services to connect with Producer Manager, such as the Outbound Data Feed or the Producer Data Web Service, your company's downstream systems will be updated with the information that each producer has completed AML training. The systems will know which producer Producer Manager is talking about, based on the producer's backend system code and its type.

### **Configure Other Business Rules**

Vertafore implementation project staff will configure other business rules in the backend of PLM Producer Manager, many based on your company's preferences. Among them are the following:

- **enable.LimraPassthroughWorkflowProcess**: Enables the producer list management phase of the LIMRA integration method for tracking AML compliance. For more information, see "Producer List Management Phase" on page 4.
- enable.LimraCourseCompletionWorkflowProcess: Enables the course information management phase of the LIMRA integration method for tracking AML compliance. For more information, see "Course Information Management Phase" on page 5.

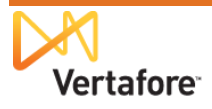

- **enable.BrokerDealerCertifiedProducerWorkflowProcess**: Enables the carrier integration method for tracking AML compliance. For more information, see "Carrier Integration" on page 6.
- **enable.AuditFileCleanupWorkflowProcess**: Enables a job to purge auditing files from Vertafore internal databases that are older than 30 days.
- **allow.aml.producer.updates**: Determines whether the AML integration service will update a producer's name information on his or her record in Producer Manager, if it is found to be different on the course completion file.
- ec.credStatus.recordLatest: Determines whether a producer's education credential information will be exported in the Outbound Data Feed or made reportable in the Credential Status Inquiry in Producer Manager, if the producer's education credential has been recalculated, based on changes to the producer's supporting license or course completion information or to underlying education credential or credential programs. Converts the <CourseRequirements> data node of an Outbound Data Feed export file from being used for tracking a producer's CE requirements to tracking a producer's education credential eligibility and status.
- ec.credStatus.recordLatest.includeNotApplicableStatus: If the ec.credStatus.recordLatest business rule is enabled, determines whether an education credential that has been recalculated with a status of "N/A" will be exported or reported with a status value of either "NR" (No Longer Required) or "NC" (Not Compliant).
- **limra.ec.enabled**: Sets the AML integration service to merge course completion data to the Education Credentials data section on a producer's record, rather than the Continuing Education data section. It should be set to "true" in all except extremely rare cases.
- limra.src.dir: For LIMRA AML integration service only. Sets the directory structure on the LIMRA FTP server where your company's AML files are to be located. Oftentimes, the directory structure is something like as follows: /AML/[YourCompanyName]/Prod\_from\_LIMRA. Your company will have a unique, secure directory.
- **limra.confirm.file.pattern**: For LIMRA AML integration service only. Sets the file name pattern for LIMRA confirmation (AML ID) files. Oftentimes, the file name pattern is something like as follows: New AML IDs for [*YourCompanyName*].\*?\.csv\.pgp. Note that file names are determined by Vertafore and LIMRA.
- **limra.course.file.pattern**: For LIMRA AML integration service only. Sets the file name pattern for LIMRA course information or status files. Oftentimes, the file name pattern is something like as follows: AML Course Status for [*YourCompanyName*].\*?\.csv\.pgp. Note that file names are determined by Vertafore and LIMRA.

# **Configure AML Credential Program**

All of the "behind the scenes" set-up steps are out of the way, to wire up integration with inbound sources of AML training information and to feed information about AML-compliant producers to your company's other systems.

Now the only configuration steps remaining are performed directly in Producer Manager.

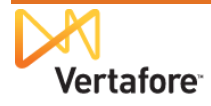

As discussed on page 8, as AML course completion data begins to flow in to Producer Manager through LIMRA Integration or Carrier Integration, the system can track on a running basis a producer's compliance with AML training requirements. An active AML "education credential" in Producer Manager can signify at a glance that a licensed producer is fully up-to-date with federal AML training mandates. Producer Manager can also export a producer's education credential status to your company's internal systems through the Outbound Data Feed.

The first step in making this happen, however, is to set up a credential program in Producer Manager, with requirements that will be satisfied by the AML courses as they start to roll in through the AML integration service.

From the **Administration** menu in Producer Manager, select **Education Credentialing**.

Then, from the submenu, select **Credential Programs**.

The **Credential Programs** page will open.

| Licensing  Companies  Inquiries  Express Services                                                                                                    | Administration                                                                                                    | 8                                                                                          | Quick Search                       |
|----------------------------------------------------------------------------------------------------|----------------------------------------------------------------------------------------------------|--------------------------------------------------------------------------------------------|------------------------------------|
| Find existing producers with Review/Update Producer or Advanced Producer<br>Add a Producer<br>Add a Producer<br>Quick Add Producer from PDB data<br>Quick Ladd Producers from a batch file using PDB<br>Update Producer Information<br>Add/Activate Licenses/Qualifications<br>Correct License Data<br>Maintain Contact Information<br>Manage Appointments<br>Add Appointments<br>Terminate Appointments<br>Approve/Deprintments<br>Review Rejected Appointments<br>Review Rejected Appointments | Online Help<br>User Security ><br>Configure My Profile ><br>Configure System ><br>Education Credentialing ><br>Data Reconciliation ><br>Notifications<br>Sales Authorization ><br>Contact Us<br>Logout | oducers<br>VRAY<br>GENCYLLC<br>Course List<br>Education Credentials<br>Credential Programs | 01-09-2012<br>01-09-2012<br>Show A |
| He<br>Copyrigh                                                                                                    | ome   Help   Contact Us<br>t © 2003-2013 Vertafore, Inc.                                                                                                    |                                                                                            |                                    |

A credential program defines the education requirements that a producer is required to meet in order to attain or maintain an education credential. A credential program specifies the following:

- The types of producers that are eligible to fulfill the credential program
- The types of education courses that are applicable to the credential program
- The number of required course hours in the credential program
- The frequency with which the requirements of the credential program must be met
- The coverage period during which a producer's satisfaction of the requirements remains effective.

A credential program must be applied to an education credential in order to use an "education

credential" to track the eligibility of a producer to represent certain lines of business or product types.

In our example, we want to add a new AML credential program. On the **Credential Programs** page, click the **Add a Credential Program** link at the upper right. The **Add Credential Program** page will open.

| Vertafore                                  | Producer Manager™                                         |                                       | UAT f              | Or<br>Iser Logou |
|--------------------------------------------|-----------------------------------------------------------|---------------------------------------|--------------------|------------------|
| Licensing • Companies •                    | Inquiries • Express Services • Administratio              | on 👻                                  | Producer Quick Sea | arch             |
|                                            | Credential Prog                                           | grams                                 |                    |                  |
|                                            | A credential program defines a set of rules that establis | a producer's status for a credential. |                    |                  |
|                                            |                                                           |                                       | Add a Credent      | ial Prograr      |
| ↓ <u>Name</u>                              | Vertafore Example                                         | Template Name                         | Historica          | Action           |
| California LTC Program                     | (Vertafore Example)                                       |                                       | No                 | 0                |
| Pennsylvania LTC Program                   | Vertafore Example)                                        |                                       | No                 | 0                |
| Key: 🖉 = Edit Credential Program           |                                                           |                                       |                    |                  |
| 2 programs found, displaying all programs. | Is 1 All Credential Programs                              |                                       |                    |                  |
| Related Links: All Education Credentia     | a na orodonidar rogramo                                   |                                       |                    |                  |
| Related Links: All Education Credentia     | Hame I Hale I Canta                                       | at lla                                |                    |                  |

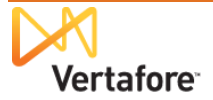

From the **Program Template** dropdown menu, select Custom Program.

Then, in the **Name** field, enter a name for the new AML credential program.

Click the **Save** button. The **View Credential Program** page will open.

| Vertafore                | Producer Manager™                                                                                                    | UAT for<br>Logged in as Valued User Logout |
|--------------------------|----------------------------------------------------------------------------------------------------|--------------------------------------------|
| Licensing - Companies    | <ul> <li>Inquiries * Express Services * Administration *</li> </ul>                                                                                                    | Roducer Quick Search                       |
|                          | Add Credential Program                                                                                                    | Clear                                      |
|                          | Optional Program Template<br>You may configure your own program from scratch, or you may select a pre-defined template<br>that is designed for specific regulatory needs. |                                            |
| Program Template<br>Name | Custom Program   AML Training Credential Program                                                                                                    |                                            |
|                          |                                                                                                    | Save Return                                |
|                          | Home   Help   Contact Us                                                                                                    |                                            |

At this point, we have a credential program, but we don't yet have any requirements defined for it.

In the **Requirements** section of the **View Credential Program** page, click the **Add a Requirement** link.

The **Add a Requirement** page will open.

| 📈 Vertafo              | ore Producer Manager™                           |                                       | UAT for<br>Logged in as Valued User Log |
|------------------------|-------------------------------------------------|---------------------------------------|-----------------------------------------|
| censing - Comp         | anies 👻 Inquiries 👻 Express Services            | <ul> <li>Administration </li> </ul>   | 🐼 🎽 🔍 Producer Quick Search             |
|                        | View                                            | Credential Program                    |                                         |
| Program Details        |                                                 |                                       | Edit Credential Program                 |
| Name :                 | AML Training Credential Program                 |                                       |                                         |
| Historical :           | No                                              |                                       |                                         |
| Who is eligible?       |                                                 |                                       |                                         |
| Producers              | that have met the defined Program Requirements. |                                       |                                         |
| Requirements           |                                                 | No requirements currently configured. | Add a Requirement                       |
|                        |                                                 |                                       | _                                       |
| ed Links: All Educatio | n Credentials   All Credential Programs         |                                       |                                         |
|                        |                                                 | Home I Help I Contact IIe             |                                         |

No pre-requisite courses are necessary for a producer to take and fulfill an initial AML training course, so click the **Next** button to continue.

| Vertafore Producer Manager™                                                                | UAT for                 |
|--------------------------------------------------------------------------------------------|-------------------------|
| Licensing   Companies  Inquiries  Express Services  Administration                         | Q Producer Quick Search |
| Add a Requirement<br>Requirement being applied to program: AML Training Credential Program |                         |
| STEP 1: Are there any requirements that must be met first?<br>No pre-requisites available  |                         |
| STEP 2: How will this requirement be met?                                                  |                         |
| STEP 3: How many times may this requirement be met?                                        |                         |
| STEP 4: How will this requirement's expiration date be determined?                         |                         |
| Cancel                                                                                     |                         |
| Home   Help   Contact Us<br>Copyright © 2003-2013 Vertafore, Inc.                          |                         |

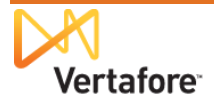

In the **Step 2** section, we need to set up the requirement for initial AML training.

We also want to specify that when AML course completions stream in through AML integration, they will be recognized by their course category rather than by their specific course information, such as course name, course ID, provider ID, etc.

We do not have to worry at all about AML course specifics, because as long as we have the right course categories configured, Producer Manager will automatically add all specific course information to producer records.

|                                                                                                    | UAT for                         |
|----------------------------------------------------------------------------------------------------|---------------------------------|
| Vertatore Producer Manager™                                                                                                    | Logged in as Valued User Logout |
| icensing • Companies • Inquiries • Express Services • Administration •                                                                                       | 💽 🔍 Producer Quick Search       |
|                                                                                                    |                                 |
| Add a Requirement                                                                                                    |                                 |
| STEP 1: Are there any requirements that must be met first?                                                                                                   |                                 |
|                                                                                                    |                                 |
| None specified.                                                                                                    |                                 |
| STEP 2: How will this requirement be met?                                                                                                    |                                 |
| <ul> <li>Course Completions (from the Course List)</li> </ul>                                                                                                |                                 |
| <ul> <li>Course Completions (by Category)</li> </ul>                                                                                                    |                                 |
| Third Party Certifications                                                                                                    |                                 |
| Please specify the following attributes:                                                                                                    |                                 |
| Category: All Lines Annuity Training - Initial Annuity Training - Orgoing Anth-Money Laundering Automobile Insurance Eusiness Automobile Insurance Combinati |                                 |
| Sub Category: Initial                                                                                                    |                                 |
| Regulatory Body: Internal                                                                                                    |                                 |
| Hours to meet                                                                                                    |                                 |
|                                                                                                    |                                 |
| Cancel Add Criteria                                                                                                    |                                 |
| STEP 3: How many times may this requirement be met? STEP 4: How will this requirement's expiration date be determined?                                       |                                 |
| Cancel                                                                                                    |                                 |
|                                                                                                    |                                 |
| Home   Help   Contact Us<br>Copyright © 2003-2013 Vertafore, Inc.                                                                                            |                                 |

#### Click the **Course Completions**

(by Category) radio button, and then in the Category multi-select box, you have some options:

- If your company is using LIMRA AML Integration, click to select Anti-Money Laundering
- If your company is using Carrier AML Integration, click to select AML Certification
- If your company is using both, press and hold the CTRL key while clicking to select both Anti-Money Laundering and AML Certification

Producer Manager™

**NOTE**: If Anti-Money Laundering or AML Certification are not available as options, their codes may not be active in the system. Check the CRS\_CTGRY\_CD code group on the **Maintain Codes** page. For more information on working with the **Maintain Codes** page, see page 8.

Vertafore

#### From the Sub Category

dropdown menu, select Initial. This particular requirement is for producers' initial AML training; we'll set a requirement for ongoing or "refresher" AML training a bit later.

From the **Regulatory Body** dropdown menu, select Internal.

Leave the **Hours to meet** field blank.

|                                       | Requirement being applied to accord      | with Contraction Conduction Designation |                  |
|---------------------------------------|------------------------------------------|-----------------------------------------|------------------|
|                                       | Requirement being applied to prograf     | m. Ame manning credendar Program        |                  |
| TEP 1: Are there any requ             | irements that must be met first?         |                                         |                  |
| None specified.                       |                                          |                                         |                  |
| TEP 2: How will this requi            | irement be met?                          |                                         |                  |
|                                       |                                          |                                         | Add New Criteria |
| Any course completion                 | in the following course categories:      |                                         | ×                |
| <ul> <li>AMI Certification</li> </ul> | i ale teleting searce salegones.         |                                         |                  |
| Anti-Money Laun                       | dering                                   |                                         |                  |
| and Initial subcategory a             | nd with a regulatory body of Internal    |                                         |                  |
| TEP 3: How many times n               | any this requirement he met?             |                                         |                  |
| TEP 1 II WINDING T                    | nay and requirement be met:              |                                         |                  |
| TEP 4: How will this requ             | irement's expiration date be determined? |                                         |                  |
|                                       | Cancel                                   | Next                                    |                  |
|                                       |                                          | 13                                      |                  |

When you are finished, click the **Add Criteria** button.

The page will reload to show you your selected credential program requirements so far.

Click the **Next** button to continue.

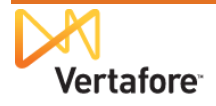

UAT for

Logged in as Valued User

In the **Step 3** section, you can tell the system the frequency with which the specified coursework must be taken to fulfill the requirement.

Since this requirement governs an initial AML training course, click to select the **Once** radio button.

Then, click the **Next** button.

| Vertafore                                                                                           | Producor Managor <sup>TM</sup>                                                                                                   | UAT fo                                      |
|----------------------------------------------------------------------------------------------------|----------------------------------------------------------------------------------------------------|---------------------------------------------|
| sing Companies                                                                                      | Inquiries   Express Services  Administ                                                                                           | tration - Cogged in as Valued Us            |
|                                                                                                    | · · · · -                                                                                                    |                                             |
|                                                                                                    | Add a Requirement being applied to program:                                                                                      | ulrement<br>AML Training Credential Program |
| STEP 1: Are there any r                                                                             | equirements that must be met first?                                                                                              | · · · · · · · · · · · · · · · · · · ·       |
| None specified.                                                                                     |                                                                                                    |                                             |
|                                                                                                    |                                                                                                    |                                             |
| STEP 2: How will this re                                                                            | equirement be met?                                                                                                    |                                             |
| <ul> <li>AML Certifica</li> <li>Anti-Money L</li> </ul>                                             | ution<br>aundering                                                                                                    |                                             |
| and Initial subcatego                                                                               | bry and with a regulatory body of Internal                                                                                       |                                             |
| and Initial subcatego<br>STEP 3: How many time                                                      | ory and with a regulatory body of Internal as may this requirement be met?                                                       |                                             |
| and Initial subcatego<br>STEP 3: How many time<br>Once                                              | ory and with a regulatory body of Internal as may this requirement be met?                                                       |                                             |
| and Initial subcatego<br>STEP 3: How many time<br>Once<br>Multiple Time                             | ry and with a regulatory body of Internal as may this requirement be met? nes                                                    |                                             |
| STEP 3: How many time<br>Once<br>Multiple The<br>STEP 4: How will this re-                          | ny and with a regulatory body of Internal as may this requirement be met? mes iquirement's expiration date be determined?        |                                             |
| and Initial subcatego<br>STEP 3: How many time<br>Once<br>Multiple Tin<br>STEP 4: How will this re- | ny and with a regulatory body of Internal as may this requirement be met? mes equirement's expiration date be determined? Cancel | Next                                        |

**Step 4** asks you to set a coverage period for the requirement (i.e., the period of time that a producer, after having met the requirement, maintains good standing before coverage will expire or before needing to meet a subsequent requirement).

This setting is based largely on a company's interpretation of federal anti-money laundering training requirements. Generally, most companies interpret the law to mean that a producer is required to take an initial AML training course and then a refresher course every year. However, some companies have fixed dates by which their producers must have completed their initial or ongoing training.

In this example, we will configure the requirement so that an initial AML training covers producers for one full year. Then, we will configure each annual refresher AML training to cover producers for one calendar year. Using this model, the record of a compliant producer should reflect a training completion date in each year of compliance.

In the **Step 4** section, click to select the **Course Completion Date** radio button. This will enable the **Period** field.

In the **Period** field, enter "1". This will set producers' coverage period under the requirement to expire one year after an initial AML course is completed.

Click the **Next** button.

| 🔨 Vertafore                                                                   | Producer Manager™                                                                                                    | UAT for                           |
|-------------------------------------------------------------------------------|----------------------------------------------------------------------------------------------------|-----------------------------------|
| nsing - Companies                                                             | <ul> <li>Inquiries * Express Services * Administration *</li> </ul>                                                          | Register Coggee in as valued user |
|                                                                               | Add a Requirement<br>Requirement being applied to program. AML Training Credent                                              | tial Program                      |
| STEP 1: Are there ar                                                          | y requirements that must be met first?                                                                                       |                                   |
| None specified.                                                               |                                                                                                    |                                   |
| STEP 2: How will thi                                                          | s requirement be met?                                                                                                    |                                   |
| Any course com     AML Cert     AML Cert     Anti-Mone     and Initial subcat | vetoon in the following course categories:<br>ication<br>y Laundering<br>agory and with a regulatory body of <b>internal</b> |                                   |
| STEP 3: How many t                                                            | mes may this requirement be met?                                                                                             |                                   |
| <ul> <li>This requirement</li> </ul>                                          | may be met once.                                                                                                    |                                   |
| STEP 4: When will e<br>Select a type<br>Fixed F<br>Course                     | rmed coverage expire?<br>of review pariod:<br>eview Date<br>Completion Date                                                  |                                   |
| Never E                                                                       | xpires (Once and Done)                                                                                                    |                                   |
| Please spec<br>Period: 1                                                      | year(s)                                                                                                    |                                   |
|                                                                               | Cancel                                                                                                    | Next                              |
|                                                                               | Home   Help   Contact Us                                                                                                    |                                   |

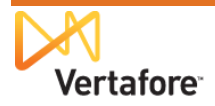

The last step in setting up the requirement for initial AML training is to give the requirement a name.

In the **Name** field, enter "AML Training – Initial".

Then, click the **Finish** button. The **View Credential Programs** page will open again, this time showing the AML Training Credential Program with its initial training requirement configured.

| Vertafore Producer Manager™                                                                                                    | UAT for                 |
|----------------------------------------------------------------------------------------------------|-------------------------|
| Licensing • Companies • Inquiries • Express Services • Administration •                                                                                                    | Q Producer Quick Search |
| Add a Requirement<br>Requirement being applied to program. AML Training Credential Program                                                                                    |                         |
| None specified.                                                                                                    |                         |
| STEP 2: How will this requirement be met?                                                                                                    |                         |
| Any course completion in the following course categories:     AML Certification     Anti-Money Laundering     and Initial subcategory and with a regulatory body of Internal  |                         |
| STEP 3: How many times may this requirement be met?  This requirement may be met once.                                                                                        |                         |
| STEP 4: When will earned coverage expire?                                                                                                    |                         |
| The coverage earned by meeting this requirement will expire one year from the last qualifying course completion date.                                                         |                         |
| Confirmation Please confirm the requirement information entered above. If everything looks correct, please provide a name and press the finish but to create the requirement. | tton below              |
| Name AML Training - Initial                                                                                                    |                         |
| Cancel Finish                                                                                                    |                         |
| Home   Help   Contact Us                                                                                                    |                         |

Next, we will need to set up the requirement for producers' ongoing AML training, so that they can stay in compliance and maintain an AML education credential. We will set up the ongoing requirement so that it "dovetails" with the initial requirement and prevents any gaps in coverage tracking.

As before when we set up the initial requirement, the procedure begins by clicking the **Add a Requirement** link on the **View Credential Program** page.

| 🔨 Vertaf              | ore Produce                | r Manager™         |                    | Logged in as Valued User      |
|-----------------------|----------------------------|--------------------|--------------------|-------------------------------|
| ensing - Comp         | anies 🔹 Inquiries 👻        | Express Services 👻 | Administration 👻   | 🐼 🍸 🔍 Producer Quick Search   |
|                       |                            | View C             | Credential Program |                               |
| Program Details       | 5                          |                    |                    | Edit Credential Program       |
| Name :                | AML Training Crede         | ntial Program      |                    |                               |
| Historical :          | No                         |                    |                    |                               |
| Requirements          | (Click each requirement t  | o see details)     |                    | Add a <sub>n</sub> Requiremen |
| AML Training - Ini    | tial                       |                    |                    | 🔊 🗙                           |
| Key: 🗙 = Remove       | Requirement                |                    |                    |                               |
|                       |                            |                    |                    |                               |
|                       |                            |                    |                    |                               |
| d Links: All Educatio | on Credentials   All Crede | ntial Programs     |                    |                               |
|                       |                            |                    |                    |                               |

In the **Step 1** section, we need to set the initial training as a prerequisite to ongoing AML training. Click to checkmark the checkbox, and then click the **Next** button.

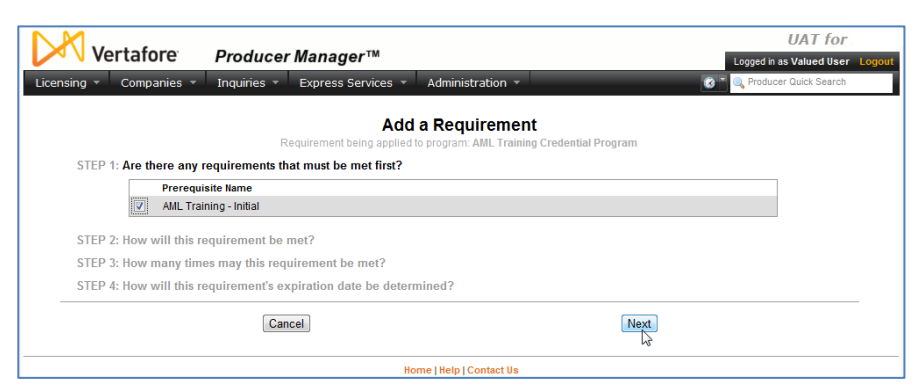

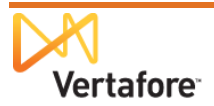

Vertafore

STEP 2: How will this requirement be met?

Third Party Certifications

Sub Category: Ongoing -

Cancel

STEP 3: How many times may this requirement be met? STEP 4: How will this requirement's expiration date be determined?

Regulatory Body:

Hours to meet

Course Completions (from the Course List)
 Course Completions (by Category)

Please specify the following attributes: Category: Adjuster Workers Comp All Lines Annuity Training - Initial Annuity Training - Ongoing Anti-Noney Lanndemon

Producer Manager™

uiries 👻 Express Se

ents that must be met first?

The requirement AML Training - Initial must be met before this requirement can be met.

Automobile Insurance Business

-

Add Criteria

As before, we need to set up course criteria for the requirement.

Again choose **Course Completions (by Category)**, and then select the same course categories you chose when setting up the initial training requirement. (See page 17 for a reminder.)

From the **Sub Category** dropdown menu, this time select "Ongoing".

Select "Internal" from the **Regulatory Body** dropdown menu.

Again, leave the **Hours to meet** field blank.

Click the **Add Criteria** button to save your choices and move on.

Click the Next button.

| Home   Help   Contact Us                                                               |                        |
|----------------------------------------------------------------------------------------|------------------------|
|                                                                                        |                        |
|                                                                                        |                        |
|                                                                                        |                        |
|                                                                                        | UAT fo                 |
| vertaiore producer manager                                                             | Logged in as Valued Us |
| ing Companies Inquines Express Services Administration                                 |                        |
| Add a Requirement                                                                      |                        |
| Requirement being applied to program: AML Training C                                   | redential Program      |
| STEP 1: Are there any requirements that must be met first?                             |                        |
| The requirement AML Training - Initial must be met before this requirement can be met. |                        |
| STEP 2: How will this requirement be met?                                              |                        |
|                                                                                        | Add New Criteria       |
| Any course completion in the following course categories:                              | *                      |
| AML Certification     Anti Manael aurodoring                                           |                        |
| and Ongoing subcategory and with a regulatory body of Internal                         |                        |
|                                                                                        |                        |
| STEP 3: How many times may this requirement be met?                                    |                        |
| STEP 4: How will this requirement's expiration date be determined?                     |                        |
|                                                                                        |                        |
| Cancel                                                                                 | Next                   |

Home | Help | Contact U

Add a Requirement

For producers to stay compliant, they will need AML training on an ongoing basis. So, in **Step 3**, click to select the **Multiple Times** radio button.

Then, click the **Next** button.

| Vantafana                                                                                                    |                                                                                                    | UAT fo                                      |
|----------------------------------------------------------------------------------------------------|----------------------------------------------------------------------------------------------------|---------------------------------------------|
| V vertatore                                                                                                    | Producer Manager™                                                                                                    | Logged in as Valued Us                      |
| sing - Companies -                                                                                                    | Inquiries * Express Services *                                                                                                    | Administration 🝷 🔍 Producer Quick Search    |
|                                                                                                    |                                                                                                    | <b>B</b>                                    |
|                                                                                                    | Add<br>Requirement being applied                                                                                                    | a Requirement                               |
| STED 1. Are there only re                                                                                                    | autroments that must be mat first?                                                                                                    | to program. Ame Training credential Program |
| STEP 1. Are there any re                                                                                                    | quirements that must be met mst?                                                                                                    |                                             |
| The requirement AML T                                                                                                    | raining - Initial must be met before this req                                                                                               | uirement can be met.                        |
| STEP 2: How will this re-                                                                                                    | wirement he met?                                                                                                    |                                             |
|                                                                                                    |                                                                                                    |                                             |
| <ul> <li>AML Certificat</li> <li>Anti-Money La<br/>and Ongoing subcate</li> </ul>                                                                                                    | ion<br>undering<br>gory and with a regulatory body of Internal                                                                              |                                             |
| Anti-Money La<br>and Ongoing subcate                                                                                                    | ion<br>undering<br>jory and with a regulatory body of Internal<br>may this requirement be met?                                              |                                             |
| AML Certificat     Anti-Money La     and Ongoing subcate STEP 3: How many time     Once                                                                                                    | ion<br>undering<br>ory and with a regulatory body of Internal<br>may this requirement be met?                                               |                                             |
| AML Certificat     Anti-Money La     and Ongoing subcate STEP 3: How many time     Once     Multiple Tim                                                                                                    | on<br>undering<br>yory and with a regulatory body of <b>Internal</b><br>may this requirement be met?<br>es                                  |                                             |
| AML Certhical     AML Certhical     and Ongoing subcate     STEP 3: How many time     Once     Multiple Tim     STEP 4: How will this reference of the second second | on<br>undering<br>jory and with a regulatory body of Internal<br>may this requirement be met?<br>es<br>uprement's expiration date be deterr | mined?                                      |

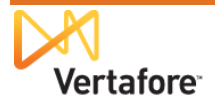

UAT for 22641

ogged in as Valued User

For the recurring training requirement, we want to set it up so that producers are compelled to complete an ongoing AML training course each calendar year.

In the Step 4 section, click to select the **Fixed Review Date** radio button.

Select December 31 from the **Review Date** fields.

Then, enter "1" in the **Period** field. This will make ongoing training an annual requirement that must be met by December 31 each year.

Click the **Next** button.

The final step is to give the ongoing AML training requirement a name, similar to the initial requirement.

Click the **Finish** button when you're done.

| K Vertafore Producer Manager™                                                          | UAT for<br>Logged in as Valued User |
|----------------------------------------------------------------------------------------|-------------------------------------|
| ensing * Companies * Inquiries * Express Services * Administration *                   | 🐼 🔍 Producer Quick Search           |
| Add a Requirement                                                                      |                                     |
| STEP 1: Are there any requirements that must be mat first?                             |                                     |
| The requirement AML Training - Initial must be met before this requirement can be met. |                                     |
| STEP 2: How will this requirement be met?                                              |                                     |
| Any course completion in the following course categories:                              |                                     |
| AML Certification                                                                      |                                     |
| <ul> <li>Anti-Money Laundering</li> </ul>                                              |                                     |
| and Ongoing subcategory and with a regulatory body of Internal                         |                                     |
| This requirement may be met multiple times.                                            |                                     |
| STEP 4: When will earned coverage expire?                                              |                                     |
| Select a type of review period:                                                        |                                     |
| Fixed Review Date                                                                      |                                     |
| Course Completion Date                                                                 |                                     |
| Please specify the following attributes:                                               |                                     |
| Review Date: December 💌 31 💌                                                           |                                     |
| Period: 1 year(s)                                                                      |                                     |
| Cancel Next                                                                            |                                     |
| ······································                                                 |                                     |
| Home I Help I Contact Us                                                               |                                     |

| Vortaforo Discharge Manager IN                                                                                                    | UAT for                      |
|----------------------------------------------------------------------------------------------------|------------------------------|
| Ver talore Producer Manager ***                                                                                                    | Logged in as Valued User Log |
| Licensing * Companies * Inquiries * Express Services * Administration *                                                                                                    | Producer Quick Search        |
| Add a Requirement<br>Requirement being applied to program. AllL Training Credential Program                                                                                  |                              |
| STEP 1: Are there any requirements that must be met first?                                                                                                    |                              |
| The requirement AML Training - Initial must be met before this requirement can be met.                                                                                       |                              |
| STEP 2: How will this requirement be met?                                                                                                    |                              |
| Any course completion in the following course categories:     ANL Certification     Anti-Money Laundering     and Ongoing subcategory and with a regulatory body of Internal |                              |
| STEP 3: How many times may this requirement be met?                                                                                                    |                              |
| This requirement may be met multiple times.                                                                                                    |                              |
| STEP 4: When will earned coverage expire?                                                                                                    |                              |
| The coverage earned by meeting this requirement will have a review period of one year, expiring on December 31                                                               |                              |
| Confirmation                                                                                                    |                              |
| Please confirm the requirement information entered above. If everything looks correct, please provide a name and press the finish bu to create the requirement.              | itton below                  |
| Name AML Training - Ongoing                                                                                                    |                              |
| Cancel Finish                                                                                                    |                              |
| Home   Help   Contact Us                                                                                                    |                              |

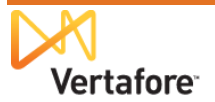

Now you have successfully added initial and ongoing AML training requirements to the AML credential program. When course completion records for producers' initial AML training flood in through AML integration, producers will automatically get credit for them, and they will apply toward producers' fulfillment of the AML credential program.

Next, our very last configuration step is to hook up the AML credential program to an AML education credential.

|                    | Producer Manager M                                      | Logged in as Valued User  |
|--------------------|---------------------------------------------------------|---------------------------|
| nsing 👻 Comp       | anies * Inquiries * Express Services * Administration * | 🐼 🔍 Producer Quick Search |
|                    | View Credential Program                                 | n                         |
| Program Details    | 6                                                       | Edit Credential Program   |
| Name :             | AML Training Credential Program                         |                           |
| Historical :       | No                                                      |                           |
| Requirements       | (Click each requirement to see details)                 | Add a Requirement         |
| AML Training - Ini | tial                                                    | ×                         |
| AML Training - Or  | igoing                                                  | ×                         |
| Key: X = Remove    | Requirement                                             |                           |
|                    |                                                         |                           |
|                    |                                                         |                           |
|                    |                                                         |                           |

### Set Up AML Education Credential

After you have successfully configured an AML training credential program, you will need create an AML education credential in Producer Manager and tie it to the credential program. That way, as producers fulfill the requirements of the credential program, their attainment of the AML education credential – their "badge of compliance" – will be reflected automatically on their records and Producer Manager and passed to downstream systems through other integration services.

From the **Administration** menu in Producer Manager, select **Education Credentialing**.

Then, from the submenu, select **Education Credentials**.

The **Education Credentials** page will open.

| Vertafore Producer Manager™                                                                                                    |                                                                      |                               | UAT for                   |
|----------------------------------------------------------------------------------------------------|----------------------------------------------------------------------|-------------------------------|---------------------------|
| Licensing   Companies  Inquiries  Express Services                                                                                          | Administration 🔹                                                     | 3                             | 📲 🔍 Producer Quick Search |
| Find existing producers with Review/Update Producer or Advanced Producer's<br>Add a Producer<br>Add a new Individual Licensee or a new Firm | Online Help<br>User Security ><br>Configure My Profile >             | oducers<br>V RAY<br>GENCY LLC | 04-23-2013<br>01-09-2012  |
| Quick Add Producer from PDB data<br>Quick Load Producers from a batch file using PDB                                                        | Education Credentialing >                                            | Course List                   | Show A                    |
| Update Producer Information<br>Add/Activate Licenses/Qualifications<br>Correct License Data<br>Maintain Contact Information                 | Data Reconciliation > Notifications Sales Authorization > Contact Us | Education Credentials         |                           |
| Manage Appointments<br>Add Appointments<br>Terminate Appointments<br>Approve/Deny Appointments<br>Review Rejected Appointments              | Logout                                                               | l                             |                           |
| Но                                                                                                    | me   Help   Contact Us                                               |                               |                           |

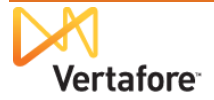

To add a new AML education credential, click the **Add a Credential** link. The **Add Credential** page will open.

| Ver                                   | tafore                                                            | Producer         | Manager™                                                   |                                                                           |                                                                | Lagged in as A   | JAT for         |  |
|---------------------------------------|-------------------------------------------------------------------|------------------|------------------------------------------------------------|---------------------------------------------------------------------------|----------------------------------------------------------------|------------------|-----------------|--|
| Licensing - (                         | Companies 👻                                                       | Inquiries 👻      | Express Services 👻                                         | Administration 👻                                                          |                                                                | 🐼 🎽 🔍 Producer G | luick Search    |  |
|                                       |                                                                   | Used for trackin | Educa<br>g whether a producer has me<br>Examples include A | ation Credentia<br>t requirements that are not<br>ML, LTC/LTCP, and Flood | als<br>covered by regular licensing education.<br>equirements. |                  |                 |  |
| ↓ <u>Name</u><br>Nothing found to dis | Regulatory                                                        | r Body           |                                                            | Reference Coo                                                             | <u>le</u>                                                      | Actions          | Add a Credentia |  |
| No credentials found.                 |                                                                   |                  |                                                            |                                                                           |                                                                |                  |                 |  |
| Related Links: All Ed                 | elated Links: All Education Credentials   All Credential Programs |                  |                                                            |                                                                           |                                                                |                  |                 |  |
|                                       |                                                                   |                  | Но                                                         | me   Help   Contact Us                                                    |                                                                |                  |                 |  |
|                                       |                                                                   |                  |                                                            |                                                                           |                                                                |                  |                 |  |

# From the **Regulatory Body** dropdown menu, select Internal.

In the **Name** field, enter "Anti-Money Laundering," and in the **Reference Code** field, enter "AML". 

 UAT for
 UAT for

 Licensing Companies Inquiries Express Services Administration Companies Inquiries Express Services Administration Companies
 Logest is a Valued User Logest

 Add Credential
 Clean

 Regulatory Body
 Name
 Reference Code

 Internal
 Anti-Money Laundering
 AML

 Nome [Help] Contact Us
 Nome [Help] Contact Us

Click the **Save** button. The **View** 

Education Credential page will open, showing your newly configured education credential.

The thing is, the education credential doesn't do anything yet, because you haven't yet tied it to your AML credential program. Let's do it...

#### On the View Education Credential page, click the Activate a new program for this credential link.

The page will reload, offering you some choices.

| Verta                   | fore            | Produce            | <sup>.</sup> Manager™ |                        |       | UAT for<br>Logged in as Valued User Logout |
|-------------------------|-----------------|--------------------|-----------------------|------------------------|-------|--------------------------------------------|
| Licensing - Co          | mpanies 👻       | Inquiries 👻        | Express Services 👻    | Administration 👻       |       | 🛞 🔍 Producer Quick Search                  |
|                         |                 |                    | View Ed               | lucation Crede         | ntial |                                            |
| Credential Details      |                 |                    |                       |                        |       | Edit Credential Details                    |
| Name :                  | Anti-Money      | Laundering         |                       |                        |       |                                            |
| Regulatory Body :       | Internal        |                    |                       |                        |       |                                            |
| Reference Code :        | AML             |                    |                       |                        |       |                                            |
| Current Program         |                 |                    |                       |                        |       |                                            |
| No program is currently | activated.      |                    |                       |                        | Act   | ivate a new program for this credential    |
| □ Program History       |                 |                    |                       |                        |       | C?                                         |
| No programs have ev     | er been actival | ted for this crede | ntial.                |                        |       |                                            |
|                         |                 |                    |                       |                        |       |                                            |
| Related Links: All Educ | ation Credentia | als   All Creden   | ial Programs          |                        |       |                                            |
|                         |                 |                    | Ho                    | me   Help   Contact Us |       |                                            |

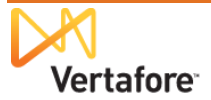

In the **Current Program** section, click the radio button to the left of the AML credential program you created in the "Configure AML Credential Program" chapter beginning on page 13.

This will enable the **Begin Date** field.

The **Begin Date** field is kind of a big deal. This is the date that the education credential becomes associated with the specific requirements of its active credential program. So, this is the benchmark date that the system will use to calculate producers' historical and ongoing attainment and maintenance of the education credential.

From the date of a producer's first eligibility for an education credential until the day before the education credential's **Begin Date**, a producer's record will display "N/A" for the education

| Vorta                            | afore Broducer Manager M                                                            | UAT for                      |
|----------------------------------|-------------------------------------------------------------------------------------|------------------------------|
| Ver ta                           | nore Producer Manager                                                               | Logged in as Valued User Log |
| Licensing - Cor                  | mpanies 👻 Inquiries 👻 Express Services 👻 Administration 👻                           | Producer Quick Search        |
|                                  | View Education Credential                                                           |                              |
| Credential Details               |                                                                                     | Edit Credential Detai        |
| Name :                           | Anti-Money Laundering                                                               |                              |
| Regulatory Body :                | Internal                                                                            |                              |
| Reference Code :                 | AML                                                                                 |                              |
| Current Program                  |                                                                                     |                              |
| Activate a new program           | by entering the activation begin date and selecting one of the configured programs: |                              |
| Selected Drogram                 | All Training Conduction Decarem                                                     |                              |
| Selected Program.<br>Begin Date: | AME Training Credential Program                                                     |                              |
| bogin butor                      | 01-01-2007                                                                          |                              |
| Program Name                     |                                                                                     |                              |
| AML Training Cre                 | adential Program                                                                    |                              |
| California L                     | I C Program (Unavailable - regulatory body does not match)                          |                              |
| 2 and a stand disale             | la LTC Program (Unavariable - regulatory body does not match)                       |                              |
| 3 programs round, disple         | aying an programs.                                                                  |                              |
| Can't find the program yo        | ou want? View all credential programs.                                              |                              |
|                                  |                                                                                     | Activate Cancel Activation   |
|                                  |                                                                                     | 6                            |
| - Program History                |                                                                                     |                              |
| ivo programs have ev             | er been activated for this credential.                                              |                              |
| Related Links: All Educa         | ation Credentials   All Credential Programs                                         |                              |
|                                  |                                                                                     |                              |

credential. Up to that point, there simply was no education credential in place for the producer to attain.

But from the **Begin Date** onward, and for as long as the current credential program is associated with the education credential, the producer's record will display "Active" for the duration that the producer is meeting all requirements of the credential program. It will display "Inactive" for the duration that the producer is *not* meeting the requirements.

The **Begin Date** will default to today's date. However, you may likely choose to backdate it, if retroactive AML course completions will be feeding into your system and updating producer records. This will show a richer history of producers holding the AML education credential and could provide better audit information. If you have questions or concerns, please ask your Vertafore representative.

To enter a date in the **Begin Date** field, use the *mm-dd-yyyy* date format.

Then, click the **Activate** button.

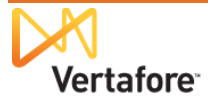

The new AML education credential is successfully configured. Beginning tonight, the system will calculate each night your producers' eligibility for the education credential as of the **Begin Date**.

On nights when the system calculates they are in complete fulfillment of the requirements of the credential program, producers' records in Producer Manager will reflect an active Anti-Money

| <b>•</b> ••••••••••••••••••••••••••••••••••• |                |                |                    |                  |            | Logged in as valued user Lo             |
|----------------------------------------------|----------------|----------------|--------------------|------------------|------------|-----------------------------------------|
| Licensing - Co                               | mpanies 👻      | Inquiries 👻    | Express Services 🔻 | Administration - |            | Roducer Quick Search                    |
|                                              |                |                | View E             | ducation Crede   | ntial      |                                         |
| Credential Details                           |                |                |                    |                  |            | Edit Credential Deta                    |
| Name :                                       | Anti-Money     | Laundering     |                    |                  |            |                                         |
| Regulatory Body :                            | Internal       |                |                    |                  |            |                                         |
| Reference Code :                             | AML            |                |                    |                  |            |                                         |
| Current Program                              |                |                |                    |                  |            | Inactivate Progr                        |
| Program Name:                                | AML Trair      | ing Credential | Program            |                  |            |                                         |
| Begin Date :                                 | 01-01-2007     |                |                    |                  |            |                                         |
|                                              |                |                |                    |                  |            | Activate a new program for this credent |
| Program History                              |                |                |                    |                  |            |                                         |
| Program Name                                 |                |                |                    |                  | Begin Date | End Date                                |
| AML Training Crede                           | ential Program | n              |                    |                  | 01-01-2007 |                                         |
|                                              |                |                |                    |                  |            |                                         |
|                                              |                |                |                    |                  |            |                                         |

Laundering education credential. On nights when the system detects they are no longer in compliance with the requirements of the credential program, because of a loss of license or recurring AML training classes not taken, their AML education credential will become inactive.

#### On the Education Credentials

page, you now can see the Anti-Money Laundering education credential displayed.

Over time, your company may choose to establish additional training "badges" that producers may attain: Long-Term Care, Annuities, Supplemental Disability, Privacy, or any internal

| Vertafore                         | Producer Manager <sup>TM</sup>          |                                         |                                     | UAT for                                      |
|-----------------------------------|-----------------------------------------|-----------------------------------------|-------------------------------------|----------------------------------------------|
| Licensing Companies               | Inquiries      Express Services         | <ul> <li>Administration -</li> </ul>    | Logged 🐼 🎽 🔍 Prod                   | in as Valued User Logou<br>ucer Quick Search |
|                                   |                                         |                                         |                                     |                                              |
|                                   | Edu                                     | ication Credentials                     |                                     |                                              |
|                                   | Used for tracking whether a producer ha | s met requirements that are not cove    | red by regular licensing education. |                                              |
|                                   | Examples inclu                          | de Alire, el crerer el and ribbu requin | ments.                              |                                              |
|                                   |                                         |                                         |                                     | Add a Credenti                               |
| ♦ <u>Name</u>                     | Regul                                   | atory Body                              | Reference Code                      | Action                                       |
| Anti-Money Laundering             | Intern                                  | al                                      | AML                                 | <i>Q</i>                                     |
| Key: 🖉 = Edit Education Credentia | l                                       |                                         |                                     |                                              |
| One credential found.             |                                         |                                         |                                     |                                              |
|                                   |                                         |                                         |                                     |                                              |
|                                   |                                         |                                         |                                     |                                              |
|                                   |                                         |                                         |                                     |                                              |
| Related Links: All Education Cre  | dentials   All Credential Programs      |                                         |                                     |                                              |

or product training initiative of your company's choosing.

#### Turn On Integration Service

With all AML integration configuration and set-up completed, it's time to "open the valve" and let the AML course completions begin to flow into the system.

Vertafore implementation project staff will work closely with your company's project team to coordinate testing activities. Testing will take place in your company User Acceptance Testing (UAT) environment first. Then, if everything looks in good order, and when your company is ready, AML integration can be enabled in your company's production PLM environment.

Prior to enabling integration testing, the Vertafore team will make sure that other important setup activities are completed in the system's backend, such as the following:

- Establishing on the LDAP authentication server a user name for your company's integration client
- Establishing on the LDAP authentication server a password for your company's integration client

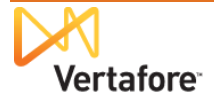

• Obtaining from your company's IT staff your company's PGP encryption public key file and configuring the public key information on the LDAP server. Note that files must be PGP-encrypted, not PGP-encrypted and signed

In a coordinated fashion, these tasks will be carried out in your company's UAT and production environments alike.

## Verify the Flow of Data

Once AML integration is working, you can verify the receipt of course information files by Producer Manager.

| Vertafore                                                                                                    | Producer                                                                                                   | rer Manager™ Logged in as A                                                                                   | Test for 10795<br>rchduke Chocula Logout                                       |
|----------------------------------------------------------------------------------------------------|----------------------------------------------------------------------------------------------------|----------------------------------------------------------------------------------------------------|--------------------------------------------------------------------------------|
| Licensing • Companies •                                                                                                    | Inquiries 💌                                                                                                | Express Services 👻 Administration 👻 🚳 🖓 🖓 Prod                                                                | ucer Quick Search                                                              |
| Find existing producers with Revo<br>Add a Producer<br>Add a new Individual Licensee<br>Quick Add Producer from PDB<br>Quick Load Producers from at<br>Review new work requests using<br>Update Producer Information<br>Add/Activate Licensee(Qualifi | All Reports<br>Information<br>Producer Mana<br>Required Item<br>Appointment<br>Statistics<br>System Inform | Anagement ><br>anagement ><br>ems ><br>ht ><br>Database Processing Messages Inquiry Notices<br>\$ 07-12-2013. | 07-15-2013<br>07-15-2013<br>07-11-2013<br>07-11-2013<br>07-11-2013<br>Show All |
| Correct License Data<br>Maintain Contact Information                                                                                                    | Carrier Reque                                                                                              | ierarchy > Staff Member Status Inquiry<br>uests Recent Reports                                                |                                                                                |
| Manage Appointments<br>Add Appointments<br>Terminate Appointments<br>Approve/Deny Appointments<br>Review Rejected Appointmen                                                                                                    | ts                                                                                                    | Producer Data Sources<br>Outbound Feed Herence                                                                |                                                                                |
|                                                                                                    |                                                                                                    | Home   Help   Contact Us                                                                                      |                                                                                |

From the **Inquiries** menu, select **System Information**, and then select **Producer Data Sources**.

The **Producer Data Sources** page will open. It

| Vertafore Pro                            | ducer Manager™            |                       |                   |                  | Logged in | Te<br>as Archduke | st for    | <sup>•</sup> 1079 |
|------------------------------------------|---------------------------|-----------------------|-------------------|------------------|-----------|-------------------|-----------|-------------------|
| Licensing - Companies - Inqui            | ries 👻 Express Services 🔻 | Administratio         | ۱ ×               |                  | 3* 🔍      | Producer Qui      | ck Search | 1                 |
| All Reports Recent Reports Prod          | ucer Data Sources         |                       |                   |                  |           |                   |           |                   |
|                                          | Produ                     | icer Data S           | ources            |                  |           |                   |           |                   |
|                                          | Provides access to de     | tails of AML or Quick | Load batch proces | sses.            |           |                   |           |                   |
|                                          |                           |                       |                   |                  |           |                   |           | Clear             |
| Run Date End Date                        | Status Source             | RA)                   |                   |                  |           |                   |           |                   |
| Filename                                 | Staff Member              |                       |                   |                  |           |                   |           |                   |
| AML                                      |                           |                       | •                 |                  |           |                   |           |                   |
|                                          |                           |                       |                   |                  |           | V                 | iew C     | Cancel            |
| ilename                                  | Source                    | Status                | <b>↑</b> Run Date | Staff Member     | Errors    | Excluded          | Total     | Actions           |
| AML Course Status for SirconDemo 1-1-07. | xt.pgp AML (LIMRA         | ) Processed           | 01/01/2007        | Demouser, Sircon | 2         | 0                 | 9         | <b>R</b>          |
| Key: 📴 = View Processing Results         |                           |                       |                   |                  |           |                   |           |                   |
| One data source found.                   |                           |                       |                   |                  |           |                   |           |                   |
|                                          |                           |                       |                   |                  |           |                   |           |                   |
|                                          |                           |                       |                   |                  |           |                   |           |                   |

The **Producer Data Sources** page may contain a large volume of files uploaded to or ingested by Producer Manager. You can use the **Filter Criteria**, including **Filename**, **Source**, or **Run Date** range, to narrow the display.

You can view the processing details of a selected file. In the **Actions** column, click the **View Processing Results** ( ) button associated with the file you want to review.

| Vertafore                                 | Producer Ma               | nager™            |                          | Longed in as Archduk                                                                             | e <i>st for 1079</i><br>(e.Chocula_Logo |
|-------------------------------------------|---------------------------|-------------------|--------------------------|--------------------------------------------------------------------------------------------------|-----------------------------------------|
| icensing - Companies -                    | Inquiries - Exp           | ress Services 👻 A | dministration 👻          | Correction and Architecture                                                                      | ick Search                              |
|                                           |                           |                   |                          |                                                                                                  |                                         |
| All Reports Recent Reports                | s Producer Data Sou       | irces             |                          |                                                                                                  |                                         |
|                                           |                           | Proces            | sing Results             |                                                                                                  |                                         |
| Processing results for the select         | ed producer data source   | c                 |                          |                                                                                                  |                                         |
| Filename                                  | Source                    | Status            | Run Date                 | Staff Member                                                                                     |                                         |
| AML Course Status for SirconDerr          | 10 1-1-07.btt.pgp AML (LI | IRA) Process      | ed 01-01-2007            | Sircon Demouser                                                                                  |                                         |
|                                           |                           |                   |                          |                                                                                                  | Clear                                   |
| Filter Criteria<br>Producer Type Last Nav | mo/Firm Namo              | S SN/EIN          | Statue                   |                                                                                                  |                                         |
|                                           |                           | 331/211           | -                        | ſ                                                                                                | View Return                             |
|                                           |                           |                   |                          |                                                                                                  |                                         |
| <u>Name</u>                               | TIN                       | Producer Type     | <u>Status</u>            | Processing Messages                                                                              | Actions                                 |
| narf                                      | *****55555                | Individual        | Processed                |                                                                                                  |                                         |
| 'estEightLast                             | *****8888                 | Individual        | Error                    | LIMRA<br>Producer with last name: TestElghtLast and with Til<br>*****8888 does not exist.        | ▲<br>N:                                 |
| estFourLast                               | *****4444                 | Individual        | Processed                |                                                                                                  |                                         |
| estFourteenSixteenLast                    | *****4161                 | Individual        | Error                    | LIMRA<br>Producer with last name: TestFourteenSixteenLast<br>with TIN: *****4161 does not exist. | and 🐌                                   |
| estSevenLast                              | *****7777                 | Individual        | Processed                |                                                                                                  |                                         |
| estSixLast                                | *****66666                | Individual        | Processed                |                                                                                                  |                                         |
| estThreeLast                              | *****3333                 | Individual        | Processed                |                                                                                                  |                                         |
| estTwoLast                                | *****2222                 | Individual        | Processed                |                                                                                                  |                                         |
| hayer                                     | *****3057                 | Individual        | Processed                |                                                                                                  |                                         |
| ey: 🛕 Show/Hide Processing Mess           | sages                     |                   |                          |                                                                                                  |                                         |
| results found, displaying all results.    |                           |                   |                          |                                                                                                  |                                         |
|                                           |                           |                   |                          |                                                                                                  |                                         |
|                                           |                           | Home              | Help   Contact Us        |                                                                                                  |                                         |
|                                           |                           | Copyright © 2     | 003-2013 Vertafore, Inc. |                                                                                                  |                                         |

The **Processing Results** page will redraw to show the specific producers whose records were

updated with course completions from the integration source.

You can click the **Show/Hide Processing Messages** button ((A)) in the **Action** column associated with a producer whose course information update encountered an error.

You can click the name of a specific producer in the

list to open his or her record to review course or credential information, in the **Course Completions** or **Education Credentials** data sections, respectively.

# **AML Compliance Tracking**

When producer compliance information is updated automatically through either LIMRA Integration or Carrier Integration, Producer Manager makes it easy to tell if one or multiple producers have met all required AML training requirements. You can check for compliance of a single producer directly on his or her record. Or, you can run a report to show a filtered list of producers who are in compliance.

In this section, we'll discuss how these compliance checks are performed.

To get started, log in to Producer Manager. The Producer Manager **Home** page will open. The **Home** page is the launching point for performing any activity in Producer Manager.

| Licensing   Companies  Inquiries  Express Services                                                                                                    | Administration 👻                                                                                                    | 😵 🎽 🤤 Producer Quick Search                                                                               |
|----------------------------------------------------------------------------------------------------|----------------------------------------------------------------------------------------------------|----------------------------------------------------------------------------------------------------|
| Find existing producers with Review/Update Producer or Advanced Producer s Add a Producer Add a Producer Add a new Individual Licensee or a new Firm Quick Add Producer from PDB data Quick Load Producers from a batch file using PDB Review new work requests using Producer Express Update Producer Information | Recently Viewed Producers  Recently Viewed Producers  PRODUCER_JOE  Aking, Danger  Askidjfaskdjf, aslikijfaslikidjf M  The Firm of Doom  RoBB, JACOB C  No new notices since (22,1,2013) | 37 minutes ago<br>56 minutes ago<br>about 2 hours ago<br>about 8 hours ago<br>about 8 hours ago<br>Show A |
| Add/Activate Licenses/Qualifications<br>Correct License Data<br>Maintain Contact Information                                                                                                    |                                                                                                    |                                                                                                    |
| Manage Appointments<br>Add Appointments<br>Terminate Appointments<br>Approve/Deny Appointments<br>Review Rejected Appointments                                                                                                    |                                                                                                    |                                                                                                    |
| No<br>Consumble                                                                                                    | me   Help   Contact Us                                                                                                    |                                                                                                    |

Check AML Compliance on a Producer's Record

Telling whether or not a producer is compliant with anti-money laundering training requirements is as easy as opening the producer's record in Producer Manager.

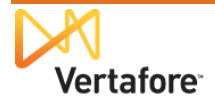

From the Producer Manager Home page, search for the record of a producer whose AML

| Vertafore               | Producer Manager™                                                  | 4                                                                 |                                                      | Test for 10795<br>Logged in as Sircon Demouser Logout |
|-------------------------|--------------------------------------------------------------------|-------------------------------------------------------------------|------------------------------------------------------|-------------------------------------------------------|
| Licensing 👻 Companies 👻 | Inquiries * Express Servio                                         | <pre>ces • Administration •<br/>vanced Producer Search</pre>      | 1                                                    | 🕉 * 🔍 Producer Quick Search                           |
|                         | Producer Type Individual<br>Last Name<br>SSN<br>External ID 123243 | Licensee  Business Units                                          | 00001<br>00002<br>00003<br>00004<br>123TEST<br>AAA + |                                                       |
|                         |                                                                    | Search                                                            |                                                      |                                                       |
|                         |                                                                    | Home   Help   Contact Us<br>Copyright © 2003-2013 Vertafore, Inc. |                                                      |                                                       |

compliance you want to check. (For more information about searching for records, review the "Searching for Records" topic in the Producer Manager online help.)

Search for the producer whose record you want to check. Use any of the search criteria you like,

such as name, SSN, NPN, or others.

**Note**: In the **External ID** field, you could enter a producer's unique carrier ID that may have been copied to the producer's record along with his or her AML training course completion information.

| Licensing * Companies *                                                       | Producer Ma                                   | nager™<br>ress Services ▼ 4     | Administr   | ation 👻                                                                                                    |                                                       | Test for 1<br>Logged in as Sircon Demouser | .0795<br>Logout |
|-------------------------------------------------------------------------------|-----------------------------------------------|---------------------------------|-------------|----------------------------------------------------------------------------------------------------|-------------------------------------------------------|--------------------------------------------|-----------------|
|                                                                               |                                               | Advanced                        | Produ       | icer Search                                                                                                    |                                                       |                                            |                 |
|                                                                               | Producer Type<br>Last Name<br>SSN<br>CAPIS ID | Individual Licensee<br>producer | ▼<br>Search | Business Units                                                                                                    | 00001 *<br>00002 *<br>00003 00004<br>123TEST<br>AAA * |                                            |                 |
|                                                                               | Sort By                                       | r: <u>♠ Name</u>                |             | SSN                                                                                                    | CAPIS ID                                              |                                            |                 |
| Producer                                                                      |                                               | s                               | Status      | Latest Reconcil                                                                                                    | iation Latest                                         | PX Txn. Missing Info                       |                 |
| SSN: ***_**-1130   BU: BU2                                                    |                                               | F                               | Pending     | <b>V</b> 2012-01-17                                                                                                    |                                                       | 4                                          |                 |
| Producer, Angelas (FL)           SSN: ***-**-5699         Ext. ID: 0000000748 | BU: 00002                                     | F                               | Pending     | <b>V</b> 2012-01-14                                                                                                    | <u> 20</u>                                            | 10-04-21                                   |                 |
| SSN: ***-**-1233 BU: BU2                                                      |                                               | F                               | Pending     | <b>√ 2012-01-20</b>                                                                                                    |                                                       | 4                                          |                 |
| PRODUCER, BILL (GA)     SSN: ***_**_0654 BU: BU2                              |                                               | 1                               | nactive     | <b>V 2012-01-19</b>                                                                                                    |                                                       | 4                                          |                 |
| SSN: ***-**-1127 BU: BU2                                                      |                                               | F                               | Pending     | <b>2012-01-17</b>                                                                                                    |                                                       | 4                                          |                 |
| SSN: ***-**-1120 BU: BU2                                                      |                                               | F                               | Pending     | <b>√</b> 2012-01-17                                                                                                    |                                                       | 4                                          |                 |
| SSN: ***-**-1133 BU: BUS                                                      |                                               | ļ                               | Active      | aligned with the second second | Q 201                                                 | 08-03-12                                   |                 |
| PRODUCER, JOE (MI)     SSN: ***-**-0123   BU: IIT S3                          |                                               | 1                               | nactive     | <b>√</b> 2012-01-21                                                                                                    |                                                       | 4                                          |                 |
| Renducer, Joe (MI)                                                            |                                               |                                 |             | 0                                                                                                    |                                                       |                                            |                 |

In this example, we'll search by name. Enter the producer's last name in the **Last** field. You need enter only as few as two characters in name search fields.

Then click the **Search** button.

If only one producer record met your search criteria, the record would open directly. But if there were multiple records meeting your search criteria, you will need to select the one you want to work with, as illustrated

here.

Click the name of producer whose record you want to open. The name is a link to the record.

| Vertafo                   | re      | Producer Manager™          |           |                               | Logged in as Sircon Demouser Log |
|---------------------------|---------|----------------------------|-----------|-------------------------------|----------------------------------|
| Licensing - Compa         | nies 👻  | Inquiries 👻 Express Servic | es – Admi | inistration 👻                 | 🐼 🎽 🔍 Producer Quick Search      |
|                           |         | Re                         | view/Upd  | ate Individual                |                                  |
| Section 2014 Section 2014 | ed      |                            |           |                               | Search Produ                     |
| SSN                       | License | e State/#                  | Active BU | NPN                           | Resident States                  |
| 111-22-1133               | ⊞ MI    | 100356                     | BUS       | 2043                          | ⊞ Michigan                       |
| Expand All                |         |                            |           |                               |                                  |
| Individual Details        |         | Licenses/Qualifications    |           | Education/Prof. Design.       | Course Completions               |
| Comments                  |         | Appointments               |           | FINRA Information             | CE Requirements                  |
| Producer Business Rule    | s       | Agreements                 |           | Required Items                | CE Courses                       |
| Resident States           |         | Firm Associations          |           | Background Investigations     | Third Party Certifications       |
| External Sys IDs          |         | Employment History         |           | Business Units                | License Applications             |
| Contact Information       |         | Aliases                    |           | Locations and Departments     | Product Certifications           |
| Address History           |         | Data Reconciliation        |           | Costs                         | Transaction History              |
| Email Messages            |         | State Producer Numbers     |           | Education Credentials         |                                  |
|                           |         | Quick Sync Producer        | New PX R  | tequest Verify Sales Authoriz | zation                           |
| Individual Details        |         |                            |           |                               |                                  |
| Indy ID 181028            | _       | Status Active - Eff        | Date 06   | -25-2001 Term Date            |                                  |

The record of the selected producer opens up for review.

The section at the top of the producer's record is called the **Quick Links** box. It gives you handy hyperlink access to all of the data sections on the record.

Find **Education Credentials** in the **Quick Links** box, and click it. This action will zoom you directly down to the producer's education credentials.

| Education Credentials                            |                  |                           |                       |                          |           |                                 |                 |                    |                       |
|--------------------------------------------------|------------------|---------------------------|-----------------------|--------------------------|-----------|---------------------------------|-----------------|--------------------|-----------------------|
| Active Credentials                               |                  |                           |                       |                          |           |                                 |                 |                    |                       |
| Regulatory Body                                  |                  | Credential Name           |                       |                          | Status    | Start Date                      |                 | End Da             | ite                   |
| Nothing found to display.                        |                  |                           |                       |                          |           |                                 |                 |                    |                       |
| nactive Credentials                              |                  |                           |                       |                          |           |                                 |                 |                    |                       |
| Regulatory Body                                  | Credentia        | al Name                   |                       |                          | Status    | Start Dat                       | e               | End Da             | te                    |
|                                                  |                  |                           |                       |                          | Inactive  | 01-01-2                         | 009             |                    |                       |
|                                                  | Anti Man         | au Louis de ris a         |                       |                          | Active    | 02-21-2                         | 007             | 12-31-             | -2008                 |
|                                                  | Anti-Mone        | ey Laundering             |                       |                          | Inactive  | 02-01-2                         | 007             | 02-20-             | -2007                 |
|                                                  |                  |                           |                       |                          | N/A       | 08-20-2                         | 002             | 01-31-             | -2007                 |
| Course Completions                               |                  |                           |                       |                          |           |                                 |                 |                    |                       |
| Course Name                                      | Provider<br>Name | Provider<br>Subscriber ID | Provider<br>Course ID | Category                 | Subcatego | Regulatory<br><sup>y</sup> Body | Credit<br>Hours | Completion<br>Date | Document<br>Reference |
| Anti-Money Laundering for Insurance<br>Producers | LIMRA            |                           |                       | Anti-Money<br>Laundering | Initial   |                                 |                 | 02-21-2007         |                       |
| One course completion found.                     |                  |                           |                       |                          |           |                                 |                 |                    |                       |
|                                                  |                  |                           | Add/Delete            | Course Comp              | letions   |                                 |                 |                    |                       |

Here you can see the selected producer's history with the Anti-Money Laundering education credential. All education credentials that are in Active status display in the **Active Credentials** sub-section. All those that are currently in Inactive status display in the **Inactive Credentials** sub-section.

Below the **Education Credentials** data section is the **Course Completions** data section. Click the node or "plus box" (🗄) to the left of it to expand its contents. In it, you can view all of the education course completions that have been recorded either automatically through third-party integration services (such as AML integration) or manually by a staff member.

Note that this producer completed his initial AML training course on 02-21-2007.

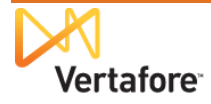

Now take a look again at the **Education Credentials** data section, and read the values of the **Status**, **Start Date**, and **End Date** field from the bottom up. Notice that from 08-20-2002 until 01-31-2007, the producer's status with the AML education credential was "N/A" – not applicable.

This interval reflects the period of time when the producer first became eligible for an education credential of any kind – probably beginning with the original issue date of the producer's residence state license – but before there was an active AML education credential in the system.

Next, notice that between 02-01-2007 until 02-20-2007, the producer's compliance status with the AML education credential changed to "Inactive."

This interval reflects the period of time between the date that the Anti-Money Laundering education credential was associated with a credential program's requirements (the education credential's **Begin Date**) and the date just prior to the producer receiving credit for his initial AML training course. Technically speaking, for this period the producer would have been out of federal AML training compliance to sell cash-value products, such as life insurance or annuities.

Next, notice that from 02-21-2007 (the day the producer completed the initial AML course) and 12-31-2008, the producer's status for the AML education credential was "Active."

This interval reflects the producer's education credential coverage period, a period when he was deemed to be in compliance with federal AML training regulations. The producer was covered by his initial AML training for one full year – 02-21-2007 to 02-20-2008. Further, under the requirements of the ongoing AML requirement, the producer had until the first day of the following year (01-01-2009) to complete his first "refresher" AML training course. The system kept his AML education credential in Active status for the entire calendar year of 2008.

But then, at last, when the producer failed to take his first ongoing AML course, the system changed his education credential status to "Inactive," on the first day that his coverage period expired. If the producer took another AML course sometime in 2009, his active status could be restored for the term of the ongoing training requirement.

### Check a Group of Producers' AML Compliance

You can easily check to see the status of an entire group of producers' AML education credentials. It's as easy as

running a simple report.

From the Inquiries menu, select Producer Management, and then select the Credential Status Inquiry submenu option.

The **Credential Status Inquiry** page will open.

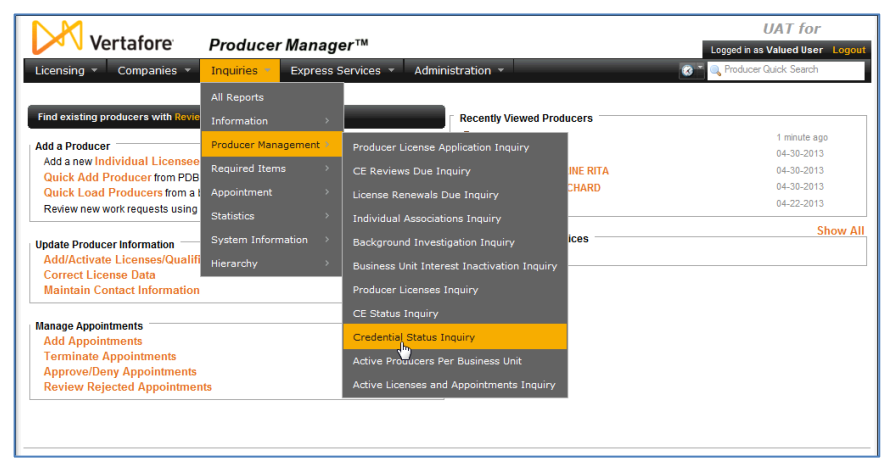

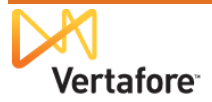

There are a number of different ways that you can view this report.

You could, for example, simply pull together a list of every producer with an active Anti-Money Laundering education credential. To do this, simply click the **Active Credentials** radio button in the **Filter Criteria** section of the page, and run the inquiry.

Or, you could find out which producers' AML education credentials have lapsed. To do so, just click the **Inactive Credentials** radio button.

Or – as in this example – you could find out which producers' AML education credentials expire on a

| Vortaforo Braduca Managart                                                                                                    | UAT for                                               |
|----------------------------------------------------------------------------------------------------|-------------------------------------------------------|
| Vertalore Producer Manager                                                                                                    | Logged in as Valued User Logou                        |
| Licensing   Companies  Inquiries  Express Services                                                                                                    | Administration 👻 🕼 🖓 Producer Quick Search            |
| All Reports Recent Reports Credential Status Inquiry                                                                                                    |                                                       |
| Creden                                                                                                    | tial Status Inquiry                                   |
| Generate lists of producers holding                                                                                                    | active, inactive, and expiring education credentials. |
| Filter Criteria                                                                                                    |                                                       |
| C Active Credentials                                                                                                    |                                                       |
| Expiration Date Begin Date 12312013 Det End Date 12312013                                                                                                    |                                                       |
| C Inactive Credentials                                                                                                    |                                                       |
| Credentials                                                                                                    | Producer Status                                       |
| Indiana: IN-LTC Partnership Training<br>Indiana: IN-C General Studiebility<br>Indiana: Add General Studiebility<br>Indiana: Add Marcel Landonnia<br>Internai: Kristich Fest Credential<br>Internai: LTC CE | Actee<br>Inactive<br>Pending                          |
| Display Configuration                                                                                                    |                                                       |
| External System Type                                                                                                    |                                                       |
|                                                                                                    | Submit Offline View/Refresh Report Cancel             |
| Hon                                                                                                    | ne   Help   Contact Us                                |

certain date. For this inquiry, put an identical date in the **Begin Date** and **End Date** fields. (You could also put in a date range, if desired, to find out which education credentials expire on some date within the range.)

From the **Credentials** multi-select box, select "Internal – Anti-Money Laundering" or whatever name you gave to your AML education credential when you configured it. Note that the education credentials are sorted in the box by **Regulatory Body** name (also set as "Internal" when you configured the education credential).

If desired, you can filter the report by a selected **External System Type**, such as the "CARRIER\_ID" external system type that we showed you how to configure beginning on the page 8.

When you are finished, click the **Submit Offline** button. This will send the inquiry job to a background queue to process. You will be able to track its progress on the **Recent Reports** tab.

Click the **Refresh** button while the inquiry is running to get updated processing status.

When the Status is Succeeded,

| click the Microsoft Excel icon ( | 1 |
|----------------------------------|---|
| ) to open the report in a        |   |
| spreadsheet application.         |   |

| Vertafore Prod                     | lucer Manager™                   |                                    |              | UA7<br>Logged in as Value | r for<br>ed User Log |  |  |  |  |
|------------------------------------|----------------------------------|------------------------------------|--------------|---------------------------|----------------------|--|--|--|--|
| Licensing - Companies - Inquir     | es 👻 Express Services 👻 🗚        | Administration 👻                   | 0            | Producer Quick !          | Search               |  |  |  |  |
| All Reports Recent Reports         |                                  |                                    |              |                           |                      |  |  |  |  |
|                                    | Inquiries will be retained for a | a period of 30 days before being p | urged.       | Refres                    | sh Cance             |  |  |  |  |
| Delete <u>Name</u>                 | <u> ↑Start Time</u>              | Completion Time                    | Submitted By | <u>Status</u>             | Downlo               |  |  |  |  |
| Credential Status Inquiry          | 04-22-2013 8:40 AM               | 04-22-2013 8:40 AM                 | User, Valued | Succeeded                 | - 📆 🖣                |  |  |  |  |
| ley: 📆 PDF Format   🖷 Excel Format |                                  |                                    |              |                           | 5                    |  |  |  |  |
| Delete                             |                                  |                                    |              | Refres                    | sh Cance             |  |  |  |  |
|                                    |                                  |                                    |              |                           |                      |  |  |  |  |
| Users Units I Contrad Us           |                                  |                                    |              |                           |                      |  |  |  |  |

There is your list of producers that met your inquiry criteria. You can view and manipulate the report as you would any other spreadsheet output.

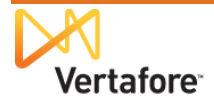

| A A | B               | C D E                | F                      | G                                   | H                  | 1                        | J                         | K                 | L     | M N            | 0         | P | 0 | P. |
|-----|-----------------|----------------------|------------------------|-------------------------------------|--------------------|--------------------------|---------------------------|-------------------|-------|----------------|-----------|---|---|----|
|     | 5/1/2013        |                      |                        | Creder                              | ntial Statu        | s Inquiry                |                           |                   |       | Pag            | ge 1 of 4 |   |   |    |
|     | Expir           | ation Date: 12-31-   | 2013 to 12-31-2013     |                                     |                    |                          |                           |                   |       |                |           |   |   |    |
|     | Cr              | edential(s): Interna | al - Anti-Money Launde | ering                               |                    |                          |                           |                   |       |                |           |   |   |    |
|     | Produ           | cer Status: Active   | (AC) Pending (PM)      | ÷                                   |                    |                          |                           |                   |       |                |           |   |   |    |
|     | Individual Name | External Sys         | tem Regulatory Body    | Credential Name                     | Expiration<br>Date | Mailing Address<br>Line1 | Mailing Address<br>Line 2 | City              | State | Postal<br>Code | E-mail    |   |   |    |
|     | PRODUCER, JOE   | 12345                | Vilsconsin             | Internal - Anti-Money<br>Loundering | 12-31-2013         | 1234 Springtime Lane     |                           | MADISON           | w     | 537192<br>108  |           |   |   |    |
|     | PRODUCER, JOE   | 12345                | Pennsylvania           | Internal - Anti-Money<br>Loundering | 12-31-2013         | 1235 Springtime Lane     |                           | DOM/NINGTO<br>VAN | PA    | 193352<br>724  |           |   |   |    |
|     | PRODUCER, JOE   | 12347                | Arizona                | Internal - Anti-Money<br>Loundering | 12-31-2013         | 1236 Springtime Lane     |                           | STATE             | PA.   | 168018<br>308  |           |   |   |    |
|     | PRODUCER, JOE   | 12348                | Ohio                   | Internal - Anti-Money<br>Laundering | 12-31-2013         | 1237 Springtime Lane     |                           | STATE             | PA    | 168018<br>308  |           |   |   |    |
|     | PRODUCER, JOE   | 12349                | Kansas                 | Internal - Anti-Money<br>Laundering | 12-31-2013         | 1238 Springtime Lane     |                           | LENEXA            | KS    | 662152<br>827  |           |   |   |    |
|     | PRODUCER, JOE   | 12350                | Ohio                   | Internal - Anti-Money<br>Laundering | 12-31-2013         | 1239 Springtime Lane     |                           | KANSAS CITY       | MO    | 641143<br>312  |           |   |   |    |
|     | PRODUCER, JOE   | 12351                | lowa                   | Internal - Anti-Money<br>Laundering | 12-31-2013         | 1240 Springtime Lane     |                           | CHESTERFIE        | MO    | 63017          |           |   |   |    |
|     | PRODUCER, JOE   | 12352                | lowa                   | Internal - Anti-Money<br>Laundering | 12-31-2013         | 1241 Springtime Lane     |                           | BLARSTOWN         | NJ    | 078253<br>032  |           | _ |   |    |
|     | PRODUCER, JOE   | 12353                | Pennsylvania           | Internal - Anti-Money<br>Laundering | 12-31-2013         | 1242 Springtime Lane     |                           | BLARSTOWN         | NJ    | 078253<br>032  |           |   |   |    |
|     | PRODUCER, JOE   | 12354                | Manyland               | Internal - Anti-Money<br>Laundering | 12-31-2013         | 1243 Springtime Lane     |                           | CYPRESS           | TX    | 774294<br>374  |           |   |   |    |
|     | PRODUCER, JOE   | 12355                | Pennsylvania           | Internal - Anti-Money<br>Laundering | 12-31-2013         | 1244 Springtime Lane     |                           | CYPRESS           | TX    | 774294<br>374  |           |   |   |    |
|     | PRODUCER, JOE   | 12356                | North Carolina         | Internal - Anti-Money<br>Laundering | 12-31-2013         | 1245 Springtime Lane     |                           | CHARLOTTE         | NC    | 28210          |           |   |   |    |
|     | PRODUCER, JOE   | 12357                | South Ceroline         | Internal - Anti-Money               | 12-31-2013         | 1246 Springtime Lane     |                           | CHARLOTTE         | NC    | 28210          |           |   |   |    |

Click the **Cancel** button to close the **Recent Reports** page and return to the Producer Manager **Home** page.

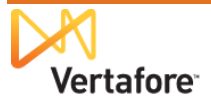

# Check AML Education Compliance Status through Internal Systems

Using information obtained from the Outbound Data Feed (OBDF), carriers also can track producers' AML training compliance status through their internal systems, such as new business and compensation. Producer Manager can transmit producer compliance data that can be viewed from within your company's enterprise systems. This means that, for example, when a producer has business in hand, you can check through your new business system to ensure that the producer is compliant.

#### **Education Credentials and Status**

The latest status of a producer's education credential populates the CourseRequirements node in an OBDF export file.

The following fields are included for a single CourseRequirement (i.e., education credential) nested in the CourseRequirements node:

| <courserequirement> Child Element</courserequirement> | Definition                                                                                  |
|-------------------------------------------------------|---------------------------------------------------------------------------------------------|
| Type - Code (attribute of CourseRequirement)          | Value of Reference Code field (configured on the Add Credential page)                       |
| <b>Type - Value</b> (attribute of CourseRequirement)  | Values of Regulatory Body:Education Credential Name (configured on the Add Credential page) |
| InsertUserId                                          | User ID audit field for user who inserted the education credential                          |
| InsertDateTime                                        | Date and timestamp audit field for when the education credential was inserted               |
| UpdateUserId                                          | User ID audit field for user who most recently updated the education credential             |
| UpdateDateTime                                        | Date and timestamp audit field when the education credential was most recently updated      |
| State                                                 | Value of Regulatory Body field                                                              |
| Status                                                | See below *                                                                                 |
| StatusDate                                            | Current Status Start Date field                                                             |
| AssignedReviewDate                                    | Current Status End Date field                                                               |
| RequiredHours                                         | Not used with education credentials                                                         |
| AppliedHours                                          | Not used with education credentials                                                         |

\* Education credential status in the OBDF and Credential Status Inquiry is not quite the same as that displayed in the Education Credentials data section on a producer's record in Producer Manager.

Furthermore, the status in the OBDF and Credential Status Inquiry can be modified based on customer requirements by the setting of a system business rule: (ec.credStatus.recordLatest.includeNotApplicableStatus). If the business rule is disabled (set to "N"), the following status codes apply:

- **NC** (Not Compliant): Value if status on producer record is IN (Inactive) or N/A (Not currently applicable)
- **CM** (Compliant): Value if status on producer record is AC (Active)

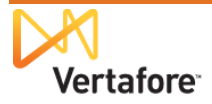

If the business rule is enabled (set to "Y"), the following status codes apply:

- NC (Not Compliant): Value if status on producer record is IN (Inactive)
- **CM** (Compliant): Value if status on producer record is AC (Active)
- NR (No Longer Required): Value if status on producer record is N/A (Not currently applicable)

#### **Course Completions**

Course completions populate the Courses node in an OBDF export file.

The following fields are included for a single Course nested in the Courses node:

| <course> Child Element</course> | Definition                                                                                                    |
|---------------------------------|----------------------------------------------------------------------------------------------------|
| InsertUserId                    | User ID audit field for user who inserted the course completion                                                                               |
| InsertDateTime                  | Date and timestamp audit field for when the course completion was inserted                                                                    |
| UpdateUserId                    | User ID audit field for user who most recently updated the course completion                                                                  |
| UpdateDateTime                  | Date and timestamp audit field when the course completion was most recently updated                                                           |
| Number                          | Optional. Value of the course ID of the course in the<br>Producer Manager database. (Value of "0" for manually<br>entered course completions. |
| CompletionDate                  | Value of the course's Completion Date field                                                                                                   |
| Name                            | Value of course Name field                                                                                                    |
| Hours                           | Value of course Hours field                                                                                                    |
| Category                        | Value of Course Category field                                                                                                    |
| Subcategory                     | Value of Sub Category field                                                                                                    |
| RegulatoryBody                  | Value of Regulatory Body field                                                                                                    |
| DocumentReference               | Value of Document Reference field                                                                                                    |
| ProviderName                    | Value of Provider Name field                                                                                                    |
| ProviderId                      | Value of Provider ID field                                                                                                    |
| ProviderSubscriberId            | Value of provider's Vertafore subscriber ID                                                                                                   |
| Status                          | Value will always be CMPLT (complete) for course completions                                                                                  |

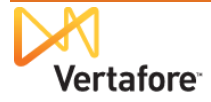

# **Appendix A: Integration File Layouts and Mapping**

# **LIMRA** Integration

For description and illustration of process, see "LIMRA Integration" on page 4.

#### Producer List File (Carrier to LIMRA)

The layout of the pass-through file is determined by the carrier and LIMRA. Vertafore does not modify the format or contents of the file during the integration process.

Below is an ilustration of an example Producer List File:

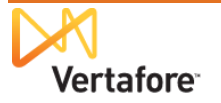

|    | A             | В           | С          | D          | E       | F        | G              | Н          |            | J | K   | L | M | Ν | 0 | P | Q | R | S |    |
|----|---------------|-------------|------------|------------|---------|----------|----------------|------------|------------|---|-----|---|---|---|---|---|---|---|---|----|
|    | Company or    | Agency or   |            |            |         | Social   | Course Type:   |            |            |   |     |   |   |   |   |   |   |   |   |    |
|    | Subsidiary ID | Division ID |            |            | Middle  | Security | 1=Home office, |            |            |   |     |   |   |   |   |   |   |   |   |    |
| 1  | (Optional)    | (Optional)  | Last Name  | First Name | Initial | Number   | 2= Producer    | Optional 1 | Optional 2 |   |     |   |   |   |   |   |   |   |   |    |
| 2  | Text          | Text        | Text       | Text       | Text    | Text     | Text           | Text       | Text       |   |     |   |   |   |   |   |   |   |   |    |
| 3  | 255           | 50          | 30         | 255        | 255     | 12       | 1              | 50         | 50         |   |     |   |   |   |   |   |   |   |   |    |
| 4  |               |             |            |            |         |          |                |            |            |   |     |   |   |   |   |   |   |   |   |    |
| 5  |               |             |            |            |         |          |                |            |            |   |     |   |   |   |   |   |   |   |   |    |
| 6  |               |             |            |            |         |          |                |            |            |   |     |   |   |   |   |   |   |   |   |    |
| -7 |               |             |            |            |         |          |                |            |            |   |     |   |   |   |   |   |   |   |   |    |
| 8  |               |             |            |            |         |          |                |            |            |   |     |   |   |   |   |   |   |   |   |    |
| 9  |               |             |            |            |         |          |                |            |            |   |     |   |   |   |   |   |   |   |   |    |
| 10 |               |             |            |            |         |          |                |            |            |   |     |   |   |   |   |   |   |   |   |    |
| 11 |               |             |            |            |         |          |                |            |            |   |     |   |   |   |   |   |   |   |   |    |
| 12 |               |             |            |            |         |          |                |            |            |   |     |   |   |   |   |   |   |   |   |    |
| 13 |               |             |            |            |         |          |                |            |            |   |     |   |   |   |   |   |   |   |   |    |
| 14 |               |             |            |            |         |          |                |            |            |   |     |   |   |   |   |   |   |   |   |    |
| 15 |               |             |            |            |         |          |                |            |            |   |     |   |   |   |   |   |   |   |   |    |
| 16 |               |             |            |            |         |          |                |            |            |   |     |   |   |   |   |   |   |   |   |    |
| 17 |               |             |            |            |         |          |                |            |            |   |     |   |   |   |   |   |   |   |   |    |
| 18 |               |             |            |            |         |          |                |            |            |   |     |   |   |   |   |   |   |   |   |    |
| 19 |               |             |            |            |         |          |                |            |            |   |     |   |   |   |   |   |   |   |   |    |
| 20 |               |             |            |            |         |          |                |            |            |   |     |   |   |   |   |   |   |   |   |    |
| 21 |               |             |            |            |         |          |                |            |            |   |     |   |   |   |   |   |   |   |   |    |
| 22 |               |             |            |            |         |          |                | 1          |            |   |     |   |   |   |   |   |   |   |   |    |
| 23 |               |             |            |            |         |          |                |            |            |   |     |   |   |   |   |   |   |   |   |    |
| 24 |               |             |            |            |         |          |                |            |            |   |     |   |   |   |   |   |   |   |   |    |
| 25 |               |             |            |            |         |          |                |            |            |   |     |   |   |   |   |   |   |   |   |    |
| 26 |               |             |            |            |         |          |                |            |            |   |     |   |   |   |   |   |   |   |   |    |
| 27 |               |             |            |            |         |          | л              |            |            |   |     |   |   |   |   |   |   |   |   |    |
| 28 |               |             |            |            |         |          | Ci Ci          |            |            |   |     |   |   |   |   |   |   |   |   |    |
| 29 |               |             |            |            |         |          |                |            |            |   |     |   |   |   |   |   |   |   |   | -  |
| 14 | Sheet1        | Sheet2 /    | Sheet3 🦯 🐮 | ]          |         |          |                |            |            |   | i 🛛 |   |   |   |   |   |   |   |   | I. |

### Course Information File Layout (LIMRA to Vertafore)

The following specifies the fixed-width file layout of the file containing producer course completions obtained by Vertafore from LIMRA. It also includes the mapping of data from the LIMRA file to named fields in Producer Manager.

Note that in addition using course completion data received through integration to automatically create **Course Completions** on affected producer records in Producer Manager, the system also will use it to automatically add courses to the **Course List** page, which is accessible to PLM users with adminstrator permissions. All courses added to the **Course List** page will by default have the **Make course available for new course completions** checkbox disabled, which means that the course will be unavailable to use to manually add course completion records.

| Field Name   | Data Type | Max<br>Width | Description  | Producer Manager Producer Record Field<br>Mapping <sup>1</sup> |
|--------------|-----------|--------------|--------------|----------------------------------------------------------------|
| Company Name | Text      | 100          | Carrier name | Ignored                                                        |

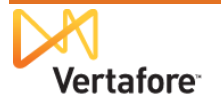

| Field Name                  | Data Type | Max<br>Width | Description                          | Producer Manager Producer Record Field<br>Mapping <sup>1</sup>                                                                                                    |
|-----------------------------|-----------|--------------|--------------------------------------|----------------------------------------------------------------------------------------------------|
| Company or Subsidiary<br>ID | Text      | 255          | Ignored                              | Ignored                                                                                                    |
| Agency or Division ID       | Text      | 50           | Ignored                              | Ignored                                                                                                    |
| Last Name                   | Text      | 255          | Producer's last name                 | Ignored, or actual value of Last Name field in LIMRA file is merged to the Last field in the Individual Details data section <sup>2</sup>                                                                                                    |
| First Name                  | Text      | 255          | Producer's first name                | Ignored, or actual value of First Name field in LIMRA file is merged to the First field in the Individual Details data section <sup>2</sup>                                                                                                    |
| Middle Initial              | Text      | 255          | Producer's middle name first initial | Ignored, or actual value of Middle Initial field in LIMRA file is merged to the Middle field in the Individual Details data section <sup>2</sup>                                                                                                    |
| ID                          | Text      | 12           | Producer's LIMRA ID                  | <ul> <li>Value of "LIMRA" is merged to the<br/>External System Type field in the<br/>External Sys IDs data section</li> <li>Actual value of ID field in LIMRA file is<br/>merged to the External System<br/>Identifier field in the External Sys IDs<br/>data section</li> </ul> |
| Optional 1                  | Text      | 50           | Producer's Social Security Number    | <ul> <li>Value of Optional 1 field is used to<br/>validate existence of matching<br/>producer record in Producer Manager</li> <li>Value is ignored for merging/mapping<br/>purposes</li> </ul>                                                                                   |

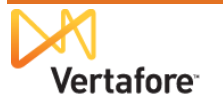

| Field Name     | Data Type | Max<br>Width | Description                                                                     | Producer Manager Producer Record Field<br>Mapping <sup>1</sup>                                                                                                    |  |  |
|----------------|-----------|--------------|---------------------------------------------------------------------------------|----------------------------------------------------------------------------------------------------|--|--|
| Optional 2     | Text      | 50           | Producer's carrier ID                                                           | <ul> <li>Value of external system type<br/>configured in the INTRFC_TYPE_CD<br/>code group on the Maintain Codes<br/>page and set in the carrier.system.id<br/>business rule is merged to the External<br/>System Type field in the External Sys<br/>IDs data section<sup>3</sup></li> <li>Actual value of Optional 2 field in<br/>LIMRA file is merged to the External<br/>System Identifier field in the External<br/>System Identifier field in the External<br/>Sys IDs data section</li> </ul> |  |  |
| Date Submitted | Date/Time |              | Date producer submitted to LIMRA                                                | Ignored                                                                                                    |  |  |
| courseid       | Text      | 100          | LIMRA course name                                                               | Value of courseid field in LIMRA file is merged<br>to the Course Name field in the Course<br>Completions data section <sup>4</sup>                                                                                                    |  |  |
| Course Status  | Text      | 50           | LIMRA course status (e.g., "Base<br>Course Completed" or "Course<br>Completed") | <ul> <li>Value of "Base Course Completed" in<br/>the Course Status field of the LIMRA<br/>file is mapped to the "Initial" value of<br/>the Subcategory field in the Course<br/>Completions data section</li> <li>Value of "Course Completed" in the<br/>Course Status field of the LIMRA file<br/>mapped to the "Ongoing" value of the<br/>Subcategory field in the Course<br/>Completions data section</li> <li>All other values in the LIMRA file are<br/>ignored</li> </ul>                      |  |  |
| Last Accessed  | Date/Time |              | Producer's course completion date and timestamp <sup>5</sup>                    | <ul> <li>Date value of Last Accessed field of<br/>the LIMRA file is merged to the<br/>Completion Date field in the Course<br/>Completions data section.</li> <li>Timestamp is ignored</li> </ul>                                                                                                    |  |  |

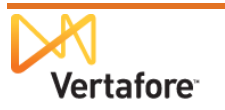

| Field Name                                                                                                    | Data Type                                                                                                    | Max<br>Width                       | Description                                                                                       | Producer Manager Producer Record Field<br>Mapping <sup>1</sup>                       |  |  |  |  |
|----------------------------------------------------------------------------------------------------|----------------------------------------------------------------------------------------------------|------------------------------------|---------------------------------------------------------------------------------------------------|--------------------------------------------------------------------------------------|--|--|--|--|
| <sup>1</sup> In addition to the specified Producer Manager:                                                                                                | l field mappings, a valio                                                                                                    | LIMRA                              | course completion file also results in th                                                         | e following data merges to a producer record in                                      |  |  |  |  |
| <ul> <li>Value of "LIMRA" is</li> </ul>                                                                                                    | s merged to the Provide                                                                                                    | r Name                             | field in the Course Completions data se                                                           | ection and the Add Course page                                                       |  |  |  |  |
| Value of "Anti-Mone                                                                                                    | ey Laundering" is merg                                                                                                    | ed to the                          | Category field in the Course Completion                                                           | ons data section and the Add Course page                                             |  |  |  |  |
| <ul> <li>Value of "Internal" i</li> </ul>                                                                                                    | s merged to the Regula                                                                                                    | atory Bod                          | ly field in the Course Completions data                                                           | section and the Add Course page                                                      |  |  |  |  |
| The Course Hours                                                                                                    | field on the Course Cor                                                                                                    | npletions                          | s data section and Add Course page is                                                             | null                                                                                 |  |  |  |  |
| <sup>2</sup> If the allow.aml.producer.u<br>merged to producer records<br>updated with name informa                                                        | updates business rule is<br>s. If the allow.aml.produ<br>tion from the course co                                                                                                    | s not ena<br>icer.upda<br>mpletion | abled through Vertafore configuration in<br>ates business rule is enabled by Vertafors<br>s file. | the system's backend, values will not be ore configuration, producer records will be |  |  |  |  |
| <sup>3</sup> Merged value <u>must</u> be con<br>(Administration menu>Conf<br>business rule in the system                                                   | Merged value <u>must</u> be configured as a code in the INTRFC_TYPE_CD code group on the Maintain Codes page in Producer Manager<br>Administration menu>Configure System>Maintain Codes). Identical value must be Vertafore-configured as the setting of the carrier.system.id<br>business rule in the system's backend. |                                    |                                                                                                   |                                                                                      |  |  |  |  |
| Merged value must be configured as a Course Name on the Course List page in Producer Manager (Administration menu>Education<br>Dredentialing>Course List). |                                                                                                    |                                    |                                                                                                   |                                                                                      |  |  |  |  |
| <sup>5</sup> Date must be formatted as <i>mm/dd/yyyy hh:mm:</i> ss.                                                                                        |                                                                                                    |                                    |                                                                                                   |                                                                                      |  |  |  |  |
|                                                                                                    |                                                                                                    |                                    |                                                                                                   |                                                                                      |  |  |  |  |

# **Carrier Integration**

For description and illustration of process, see "Carrier Integration" on page 6.

#### Distributor Certified File Layout (Distributor to Carrier to Vertafore)

| Field Name Data Type        |      | Max<br>Width | Description                                    | Producer Manager Producer Record Field<br>Mapping <sup>1</sup> |
|-----------------------------|------|--------------|------------------------------------------------|----------------------------------------------------------------|
| Company Name                | Text | 100          | Must be included, but need not contain a value | Ignored                                                        |
| Company or Subsidiary<br>ID | Text | 255          | Must be included, but need not contain a value | Ignored                                                        |

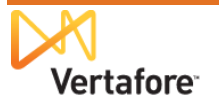

| Field Name            | Data Type | Max<br>Width | Description                                                    | Producer Manager Producer Record Field<br>Mapping <sup>1</sup>                                                                                                    |
|-----------------------|-----------|--------------|----------------------------------------------------------------|----------------------------------------------------------------------------------------------------|
| Agency or Division ID | Text      | 50           | Tax ID of certifying distributor (e.g., broker/dealer or bank) | Value is merged to the Provider ID in the<br>Course Completions data section                                                                                                    |
| Last Name             | Text      | 255          | Producer's last name                                           | Ignored, or actual value of Last Name field in distributor-certified file is merged to the Last field in the Individual Details data section <sup>2</sup>                                                                                                    |
| First Name            | Text      | 255          | Producer's first name                                          | Ignored, or actual value of Last Name field in distributor-certified file is merged to the First field in the Individual Details data section <sup>2</sup>                                                                                                    |
| Middle Initial        | Text      | 255          | Producer's middle name first initial                           | Ignored, or actual value of Last Name field in distributor-certified file is merged to the Middle field in the Individual Details data section <sup>2</sup>                                                                                                    |
| ID                    | Text      | 12           | Must be included, but need not contain a value                 | Ignored                                                                                                    |
| Optional 1            | Text      | 50           | Producer's Tax ID                                              | <ul> <li>Value of Optional 1 field is used to<br/>validate existence of matching<br/>producer record in Producer Manager</li> <li>Value is ignored for merging/mapping<br/>purposes</li> </ul>                                                                                                    |
| Optional 2            | Text      | 50           | Producer's carrier ID                                          | <ul> <li>Value of external system type<br/>configured in the INTRFC_TYPE_CD<br/>code group on the Maintain Codes<br/>page and set in the carrier.system.id<br/>business rule is merged to the External<br/>System Type field in the External Sys<br/>IDs data section<sup>3</sup></li> <li>Actual value of Optional 2 field in<br/>distributor-certified file is merged to the<br/>External System Identifier field in the<br/>External System Identifier field in the</li> </ul> |
| Date Submitted        | Date/Time |              | Must be included, but need not contain a value                 | Ignored                                                                                                    |

![](_page_39_Picture_2.jpeg)

| Field Name                    | Data Type | Max<br>Width | Description                       | Producer Manager Producer Record Field<br>Mapping <sup>1</sup>                                                                                                    |
|-------------------------------|-----------|--------------|-----------------------------------|----------------------------------------------------------------------------------------------------|
| courseid                      | Text      | 100          | BDCERT                            | Value of courseid field in distributor-certified file<br>is merged to the Course Name field in the<br>Course Completions data section                                                      |
| Course Status                 | Text      | 50           | Base Course Completed             | Value of "Base Course Completed" in the<br>Course Status field of the LIMRA file is<br>mapped to the "Initial" value of the<br>Subcategory field in the Course Completions<br>data section |
| Last Accessed                 | Date/Time |              | File save date                    | Ignored                                                                                                    |
| Broker/Dealer or Bank<br>Name | Text      | 72           | Name of certifying distributor    | Value is merged to the Provider Name in the<br>Course Completions data section                                                                                                    |
| Name Suffix                   | Text      | 3            | Name suffix of certified producer | Ignored, or actual value of Last Name field in distributor-certified file is merged to the Suffix field in the Individual Details data section <sup>2</sup>                                |

<sup>1</sup> In addition to the specified field mappings, a valid distributor-certified course completion file also results in the following data merges to a producer record in Producer Manager:

- Value of "AML Certification" is merged to the Course Category field in the Course Completions data section and the Add Course page
- The Subcategory field in the Course Completions data section and Add Course page is null
- Value of "Internal" is merged to the Regulatory Body field in the Course Completions data section and the Add Course page
- The Course Hours field on the Course Completions data section and Add Course page is null

<sup>2</sup> If the allow.aml.producer.updates business rule is not enabled through Vertafore configuration in the system's backend, values will not be merged to producer records. If the allow.aml.producer.updates business rule is enabled by Vertafore configuration, producer records will be updated with name information from the course completions file.

<sup>3</sup> Merged value <u>must</u> be configured as a code in the INTRFC\_TYPE\_CD code group on the Maintain Codes page in Producer Manager. Identical value must be Vertafore-configured as the setting of the carrier.system.id business rule in the system's backend.

![](_page_40_Picture_9.jpeg)